# Manual de uso de soporteconserjeria.evlt.uma.es

- 1 Introducción
- 2 Acceso al sistema
- 3 <u>Tickets</u>
  - o 3.1 Características del ticket
    - 3.1.1 <u>Propiedades del ticket</u>
    - 3.1.2 Hilo y Tareas del ticket
      - 3.1.2.1 <u>Hilo</u>
      - 3.1.2.2 <u>Tarea</u>
    - 3.1.3 <u>Acciones de un ticket</u>
      - 3.1.3.1 Enviar Respuesta
      - 3.1.3.2 <u>Reenviar Ticket</u>
      - 3.1.3.3 Crea nota interna
    - 3.1.4 <u>Botones de acceso rápido.</u>
  - o 3.2 <u>Abierto</u>
  - 3.3 Mis tickets
  - o 3.4 Búsqueda Avanzada
  - 3.5 <u>Cerrado</u>
  - o 3.6 <u>Nuevo Ticket</u>
- 4 <u>Tareas</u>
  - o 4.1 Características de la Tarea
    - 4.1.1 Propiedades de la tarea
    - 4.1.2 Descripción (hilo) de la tarea
    - 4.1.3 <u>Acciones de una tarea</u>
      - 4.1.3.1 <u>Actualizar Tarea</u>
      - 4.1.3.2 Crea nota interna
    - 4.1.4 Botones de acceso rápido
  - 4.2 <u>Abierto</u>
  - 4.3 <u>Mis Tareas</u>
  - o 4.4 <u>Cerrado</u>
  - 4.5 <u>Nueva Tarea</u>
- 5 Panel de control
  - 5.1 Panel de control
    - 5.1.1 <u>Actividad de Tickets</u>
    - 5.1.2 Estadísticas
      - 5.1.2.1 Departamento
      - 5.1.2.2 <u>Temas</u>
      - 5.1.2.3 <u>Agente</u>
  - 5.2 Directorio del agente
  - 5.3 <u>Mi perfil</u>
    - 5.3.1 <u>Cuenta</u>
    - 5.3.2 <u>Preferencias</u>

- 5.3.3 <u>Firma</u>
- 6 <u>Bases de conocimientos</u>
  - 6.1 <u>FAQs</u>
  - o 6.2 <u>Respuestas Predefinidas</u>
    - 6.2.1 Variables Respaldadas
- 7 Anexo I: Flujo de trabajo más habitual
- 8 Anexo II: Acciones Listado

Guía de la herramienta de soporte de conserjerías.

# Introducción

Es una herramienta web que permite gestionar de manera fácil y sencilla las incidencias (tickets) creadas por los usuarios a través del correo electrónico, los formularios web y las llamadas telefónicas (formulario web del propio agente). En soporteconserjeria solo está permitido crear un ticket a través de correo electrónico o del formulario web creada por el propio agente (conserje).

osTicket es una aplicación de código abierto simple escrita principalmente usando el lenguaje de programación PHP.

osTicket cuenta con muchas más funcionalidades y herramientas, que la mayoría de los sistemas de tickets del mercado.

Además, cuenta con una potenta API que permite integrar la herramienta con soluciones de terceros.

osTicket trabaja con 'Departamentos'. En nuestro caso, cada Departamento corresponde a una conserjería.

osTicket distingue entre usuarios y agentes.

**Usuarios** serían las personas que solicitan la creación de algún tipo de actuación, por ejemplo, una reserva de un aula. El usuario habitualmente sería un profesor. Los usuarios no tienen acceso al sistema osTicket.

**Agentes** son las personas con permisos para acceder a sistema osTicket y poder trabajar con la resolución del ticket. El agente habitualmente será un conserje.

# Acceso al sistema

El acceso se hará a través de la URL: <u>https://soporteconserjeria.evlt.uma.es/</u>

La pantalla de inicio requiere identificación por parte del usuario. Se hará con las credenciales de iDUMA:

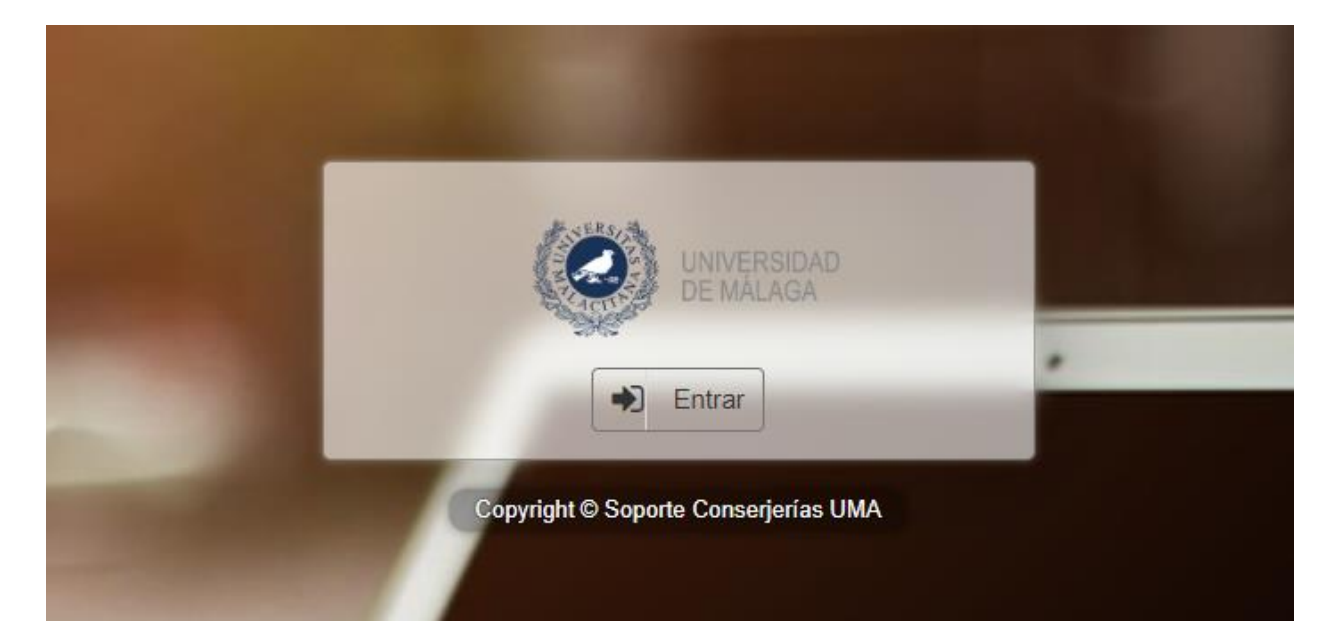

| Autenticació                               | n centralizada                           |
|--------------------------------------------|------------------------------------------|
| IDENTIFICACIÓN DE USUARIO 📀                | OTROS MEDIOS DE AUTENTICACIÓN 📀          |
| Identificación                             | Certificado<br>digital                   |
| ENTRAR<br>Soy usuario pero no puedo entrar | Quiero autenticarme en otra organización |

# Tickets

Un ticket contiene información sobre una solicitud de trabajo a realizar. También contiene información de quien solicita el ticket, fechas, estado, etc...

# Características del ticket

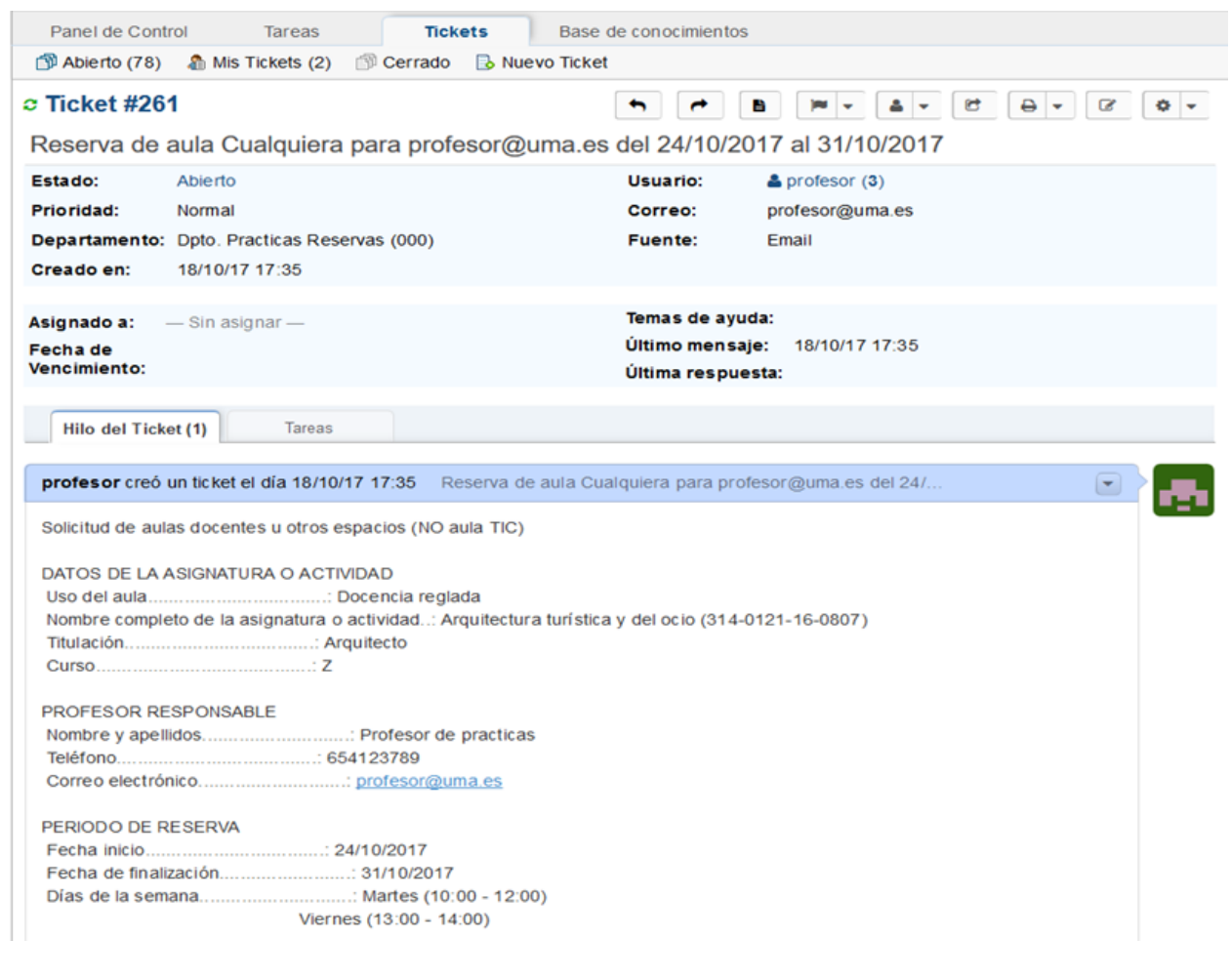

La vista de un ticket se divide en dos:

- Propiedades del ticket
- Hilo y Tareas del ticket

### **Propiedades del ticket**

Los campos de las propiedades del ticket son:

• Estado: el estado que puede tener un ticket es

- 1. Abierto: Estado inicial un ticket y que no se ha cerrado o resuelto
- 2. Resuelto: Estado del ticket cuando se ha finalizado con una solución. El ticket pasaría a la 'columna' de Cerrado
- 3. Esperando al usuario: Estado del ticket cuando estamos a la espera de una respuesta del usuario. El ticket sigue Abierto
- 4. Cerrado: Estado del ticket que se pone cuando el ticket no tiene ninguna solución o se ha retrasado
- Prioridad: NO se utiliza. Por defecto se crea con prioridad Normal. Podría tener otros estados como: Low, Normal, High y Emergencia.
- Departamento: cada Departamento corresponde con una conserjería.
- Creado en: fecha de creación del ticket que se inserta automáticamente.
- Usuario: nombre del usuario que solicita el ticket. Será el nombre del solicitante (habitualmente será un profesor).
- Correo: dirección de e-mail del usuario, será el e-mail del solicitante (habitualmente será un profesor).
- Fuente: por el medio donde se ha creado el ticket. Si es de una reserva de espacio, será por e-mail. Las fuentes son: Teléfono, Correo y Otros.
- Asignado a: agente asignado al ticket. Por defecto no se asigna a ningún agente.
- Fecha de Vencimiento: opción NO habilitada. fecha de caducidad de un ticket.
- Temas de Ayuda: por defecto se seleciona 'Reservas de Espacio'. El otro tema es 'Mantenimiento'. Según el tema que se escoja, el ticket podría tener otras propiedades.
- Último mensaje: fecha del último mensaje enviado.
- Última respuesta: fecha de la última respuesta enviada

### Hilo y Tareas del ticket

Debajo de las propiedades del ticket, se muestran dos pestañas: 'Hilo del Ticket' y 'Tareas'

#### Hilo

El hilo del ticket contiene la información particular del ticket. En la pestaña se muestra un número entre paréntesis, el cual indica el número de acciones que ha tenido el ticket

#### Tarea

La pestaña Tareas muestra las tareas asociadas al ticket. Por defecto no tendrá ninguna tarea asociada

### Acciones de un ticket

Debajo del Hilo del ticket, están las acciones a realizar por el agente. Hay tres pestañas para trabajar con el ticket

- Enviar respuesta
- Reenviar ticket
- Crear nota interna

Cualquier uso de estas tres acciones, se quedará registrado en el hilo del ticket.

| AULAS O ESPACIO<br>Centro o categori<br>Número de estud | OS (EXCLUYENDO AULAS TIC)<br>ía: Cualquier aula docente u otro espacio (NO aula TIC)<br>iantes: 22                 |
|---------------------------------------------------------|----------------------------------------------------------------------------------------------------|
| Se pulsó el botón<br>de practicas"                      | "Solicitar aula o espacio (NO aula TIC)" en el horario de un aula(s) o espacio(s) del centro o categoría "Edificio |
| Crea                                                    | ado por 📻 profesor 18/10/17 17:35                                                                                  |
| Enviar Respues                                          | Reenviar Ticket Crear nota interna                                                                                 |
| Para:                                                   | profesor < profesor@uma.es> V                                                                                      |
| Colaboradores:                                          | Agregar destinatarios                                                                                              |
| Respuesta:                                              | Seleccione una respuesta predefinida                                                                               |
|                                                         |                                                                                                    |
|                                                         | Empezar escribiendo su respuesta aquí. Usa respuestas predefinidas del menú desplegable de arriba                  |
|                                                         |                                                                                                    |
| Firma:                                                  | Ninguno O Mi firma O Firma del Departamento (Dpto. Practicas Reservas (000))                                       |
| Estado del                                              | Abierto (actual)                                                                                                   |
| noket.                                                  | Enviar Respuesta Restablecer                                                                                       |

#### **Enviar Respuesta**

Con esta acción, se responde al usuario que ha generado el ticket. Se pueden agregar usuarios nuevos para que estén informados.

Para responder se puede elegir una respuesta predefinida. También permite añadir un fichero adjunto.

Otra opción en la respuesta es insertar una firma. Puede ser una firma del Agente o la fima del departamento.

Por último, permite modificar el Estado del ticket, poniendo el estado que corresponda según la actuación que se haya realizado.

|          | Enviar Respuest    | a          | Reen    | viar Ti                                                                                                    | icket  |        | Crear   | nota intern | a    |        |        |           |         |        |       |       |        |         |     |      |  |
|----------|--------------------|------------|---------|----------------------------------------------------------------------------------------------------|--------|--------|---------|-------------|------|--------|--------|-----------|---------|--------|-------|-------|--------|---------|-----|------|--|
| Pa       | ara:               | Don        | Profes  | or <p< th=""><th>rofeso</th><th>r@ur</th><th>na.es&gt;</th><th>~</th><th></th><th></th><th></th><th></th><th></th><th></th><th></th><th></th><th></th><th></th><th></th><th></th><th></th></p<> | rofeso | r@ur   | na.es>  | ~           |      |        |        |           |         |        |       |       |        |         |     |      |  |
| C        | olaboradores:      | Agreg      | jar des | stinat                                                                                                    | tarios |        |         |             |      |        |        |           |         |        |       |       |        |         |     |      |  |
| R        | espuesta:          | Sele       | ccione  | una r                                                                                                    | espue  | sta p  | redefir | nida        |      | $\sim$ |        |           |         |        |       |       |        |         |     |      |  |
|          |                    | $\diamond$ | P       | Aa                                                                                                    | в      | I      | U       | A A         | ÷    | :=     | ;=     |           |         | ►      | ▦     | cĐ    | =      | _       |     |      |  |
|          |                    | Emp        | ezar e  | escrit                                                                                                    | biendo | o su i | respu   | esta aquí.  | Usa  | respu  | iestas | predefin  | idas de | el mer | nú de | spleg | able d | le arri | iba |      |  |
|          |                    |            |         |                                                                                                    |        |        |         |             |      |        |        |           |         |        |       |       |        |         |     |      |  |
|          |                    |            |         |                                                                                                    |        |        |         |             |      |        |        |           |         |        |       |       |        |         |     |      |  |
|          |                    |            |         |                                                                                                    |        |        |         |             |      |        |        |           |         |        |       |       |        |         |     |      |  |
|          |                    |            |         |                                                                                                    |        |        |         |             |      |        |        |           |         |        |       |       |        |         |     |      |  |
|          |                    |            |         |                                                                                                    |        |        |         |             |      |        |        |           |         |        |       |       |        |         |     |      |  |
|          |                    | <b>•</b> A | gregai  | r arcl                                                                                                    | hivos  | aquí   | o eleç  | girlos      |      |        |        |           |         |        |       |       |        |         |     |      |  |
| _        |                    |            |         |                                                                                                    |        |        |         |             |      |        |        |           |         |        |       |       |        |         |     | <br> |  |
| FI       | rma:               | • Ni       | nguno   | 0                                                                                                    | Firma  | a del  | Depa    | rtamento (  | Dpt  | o. Pra | ticas  | Reserva   | s (000) | )      |       |       |        |         |     |      |  |
| E:<br>Ti | stado del<br>cket: | Abie       | rto (ac | tual)                                                                                                    | $\sim$ |        |         |             |      |        |        |           |         |        |       |       |        |         |     |      |  |
|          |                    |            |         |                                                                                                    |        |        |         | Enviar      | Resp | ouesta | R      | establece | r       |        |       |       |        |         |     |      |  |

#### **Reenviar Ticket**

Esta opción permite enviar un e-mail a la dirección de e-mail que queramos. Deja la opción de seleccionar una respuesta predefinida.

También permite modificar el Estado del ticket.

| Enviar Respuesta      | Reenviar Ticket Crear nota interna                                                                |
|-----------------------|---------------------------------------------------------------------------------------------------|
| Davas                 | Introduce una dirección de e-mail o varias separadas por comas ,                                  |
| Para:                 |                                                                                                   |
| Respuesta:            | Seleccione una respuesta predefinida                                                              |
|                       |                                                                                                   |
|                       | Empezar escribiendo su respuesta aquí. Usa respuestas predefinidas del menú desplegable de arriba |
|                       |                                                                                                   |
|                       |                                                                                                   |
|                       |                                                                                                   |
|                       |                                                                                                   |
| Estado del<br>Ticket: | Abierto (actual)                                                                                  |
|                       | Reenviar Ticket Restablecer                                                                       |

#### Crear nota interna

Una nota interna es una acción opcional con la cual se puede crea una nota que solo verán los agentes.

Hay que poner un título y una descripción.

También permite modificar el Estado del ticket.

| Enviar Respuest    | a                                                 | Reen    | iviar T | icket     |      | Crear    | nota   | inter  | ma      |     |    |         |    |      |   |    |   |   |      |      |
|--------------------|---------------------------------------------------|---------|---------|-----------|------|----------|--------|--------|---------|-----|----|---------|----|------|---|----|---|---|------|------|
| Nota interna: *    | Título de la nota - sumario de la nota (opcional) |         |         |           |      |          |        |        |         |     |    |         |    |      |   |    |   |   |      |      |
|                    | $\diamond$                                        | 9       | Aa      | в         | I    | <u>u</u> | A      | A      | ş       | :=  | := | Ē       | F  | Þ    | ⊞ | GÐ | F | _ |      |      |
|                    | Deta                                              | alles o | de la   | nota      |      |          |        |        |         |     |    |         |    |      |   |    |   |   |      |      |
|                    |                                                   |         |         |           |      |          |        |        |         |     |    |         |    |      |   |    |   |   |      |      |
|                    |                                                   |         |         |           |      |          |        |        |         |     |    |         |    |      |   |    |   |   |      |      |
|                    |                                                   |         |         |           |      |          |        |        |         |     |    |         |    | <br> |   |    |   |   | <br> | <br> |
|                    | • A                                               | grega   | ar arc  | hivos<br> | aquí | o ele    | girlos | \$<br> |         |     |    |         |    | <br> |   |    |   |   | <br> | <br> |
| Estado del Ticket: | Resu                                              | ielto ( | actual  | )         | ~    | t        |        |        |         |     |    |         |    |      |   |    |   |   |      |      |
|                    |                                                   |         |         |           |      |          |        | Publ   | licar n | ota | Re | stablec | er |      |   |    |   |   |      |      |

### Botones de acceso rápido.

La vista de un ticket tiene unos botones de acceso rápido que permite realizar las acciones de una forma más ágil.

| ≎ Ticket #266 | • | ~ | B | <b>     </b> | <b>*</b> | Ľ | ₽ - | ľ | ۰. | • |
|---------------|---|---|---|--------------|----------|---|-----|---|----|---|

Las botones que tenemos son:

- Responder al usuario
- Reenviar (a una dirección de e-mail)
- Crear una nota
- Cambiar estado

- Reasignar
  Transferir
  Imprimir
  Editar
  Cambiar propietario y Gestionar formularios

# Abierto

En la vista de tickets abiertos, muestra un listado de todos los tickets con estado Abierto. En la siguiente imagen no hay ningún ticket con ese estado.

|                                          | NIVERSIDAD<br>E MÁLAGA                          |                                    |                                                                     |                  | Bienve | nido, Mig | j <b>uel</b> .   Panel d | le agente   perfil   | Salii      |
|------------------------------------------|-------------------------------------------------|------------------------------------|---------------------------------------------------------------------|------------------|--------|-----------|--------------------------|----------------------|------------|
| Panel de Co                              | ontrol                                          | Tasks                              | Tickets                                                             | Base de conocimi | entos  |           |                          |                      |            |
| 🗇 Abierto (0                             | ) 🗇 Cerra                                       | do 🔒 Nu                            | evo Ticket                                                          |                  |        |           |                          |                      |            |
| -                                        |                                                 |                                    |                                                                     |                  |        |           |                          |                      |            |
|                                          |                                                 |                                    | Q [Búsqueda Avan                                                    | zada] 🔞          |        |           |                          | <b>↓₽</b> Sor        | t 🔻        |
| C Tickets a                              | abiertos                                        |                                    | Q [Búsqueda Avan                                                    | zada] 😡          |        |           |                          | <b>↓</b> ₹ Sor       | t 🕶        |
| C Tickets a                              | <mark>ibiertos</mark><br>Última actu            | alización≑                         | Q [Búsqueda Avan<br>Asunto                                          | zada] 🕢<br>\$    | De     | \$        | Prioridad≑               | J∓ Sor<br>Asignado a | t 🕶        |
| C Tickets a<br>Número¢<br>No hay Tickets | <b>última actu</b><br>s que concida             | <b>alización</b> ≑<br>n con sus ci | Búsqueda Avan     Búsqueda Avan     Asunto     iterios de búsqueda. | zada] 😡<br>\$    | De     | \$        | Prioridad¢               | J∓ Sor<br>Asignado a | t <b>•</b> |
| C Tickets a<br>Número¢<br>No hay Tickets | <b>ibiertos</b><br>Última actu<br>s que concida | <b>alización</b> ≑<br>n con sus ci | Búsqueda Avan     Asunto     riterios de búsqueda.                  | zada] 😡<br>\$    | De     | \$        | Prioridad≑               | l₹ Sor               |            |

En esta otra imagen si existen tickets abierto, pendientes de trabajar con ellos.

| C   |           |                      | Q [Búsqueda Avanzada] 😡                  |              |             | 17     | Ordena | ar 🕶  |
|-----|-----------|----------------------|------------------------------------------|--------------|-------------|--------|--------|-------|
| > T | ickets al | biertos              |                                          |              |             |        | A +    | 1     |
|     | Numerov   | uitima actualizacion | Asunto                                   | De           | + Priorioad | Asigna | a oo   |       |
|     | 266       | 25/10/17 16:32       | Reserva de aula Edificio de practicas pa | mestebanez   | Normal      | Conser | e Prac | ticas |
|     | 263       | 18/10/17 18:15       | Reserva de aula Cualquiera para profes   | profesor     | Normal      | Conser | e Prac | ticas |
|     | 262       | 18/10/17 18:08       | Reserva de aula Cualquiera para profes   | profesor     | Normal      |        |        |       |
|     | 261       | 18/10/17 17:35       | Reserva de aula Cualquiera para profes   | profesor     | Normal      |        |        |       |
|     | 259       | 05/10/17 12:28       | Reserva de aula Prácticas Fac. de Turis  | rmmartin     | Normal      |        |        |       |
|     | 260       | 05/10/17 12:28       | Reserva de aula Edificio de practicas pa | jbperez      | Normal      |        |        |       |
|     | 256       | 05/10/17 12:28       | Reserva de aula Edificio de practicas pa | mnc          | Normal      |        |        |       |
|     | 257       | 05/10/17 12:28       | Reserva de aula Edificio de practicas pa | aemochon     | Normal      |        |        |       |
|     | 258       | 05/10/17 12:28       | Reserva de aula Edificio de practicas pa | Ifnavajas    | Normal      |        |        |       |
|     | 255       | 05/10/17 12:08       | Reserva de aula Prácticas Aulario Isabel | jfv          | Normal      |        |        |       |
|     | 253       | 05/10/17 12:08       | Reserva de aula Prácticas Aulario Isabel | fcalvo       | Normal      |        |        |       |
|     | 254       | 05/10/17 12:08       | Reserva de aula Prácticas Fac. C.Comu    | cm           | Normal      |        |        |       |
|     | 252       | 05/10/17 12:08       | Reserva de aula Edificio de practicas pa | fmg          | Normal      |        |        |       |
|     | 251       | 05/10/17 12:08       | Reserva de aula Edificio de practicas pa | jbperez      | Normal      |        |        |       |
|     | 248       | 05/10/17 12:08       | Reserva de aula Cualquiera para mogar    | mcgarcia     | Normal      |        |        |       |
|     | 249       | 05/10/17 12:08       | Reserva de aula Prácticas Aulario Isabel | dmperez      | Normal      |        |        |       |
|     | 250       | 05/10/17 12:08       | Reserva de aula Prácticas Fac. C.Comu    | asubirats    | Normal      |        |        |       |
|     | 246       | 05/10/17 12:07       | Reserva de aula Prácticas Fac. de Turis  | cperezd      | Normal      |        |        |       |
|     | 247       | 05/10/17 12:07       | Reserva de aula Edificio de practicas pa | cgarciar     | Normal      |        |        |       |
|     | 245       | 05/10/17 11:52       | Reserva de aula Prácticas Aulario Isabel | scgallardo   | Normal      |        |        |       |
|     | 244       | 05/10/17 11:52       | Reserva de aula Cualquiera para javierhi | javierhierro | Normal      |        |        |       |
|     | 243       | 05/10/17 11:52       | Reserva de aula Cualquiera para mdomi    | mdominguez70 | Normal      |        |        |       |
|     | 242       | 05/10/17 11:52       | Reserva de aula Edificio de practicas pa | jbperez      | Normal      |        |        |       |
|     | 241       | 05/10/17 11:52       | Reserva de aula Cualquiera para evega    | evega        | Normal      |        |        |       |
|     | 240       | 05/10/17 11:52       | Reserva de aula Edificio de practicas pa | Ifnavajas    | Normal      |        |        |       |

Poniendo el ratón encima de un ticket podremos ver la información del ese ticket, incluso interactuar con dicho ticket:

| Numerov |                    | AKUMA B                                  | 110          |        | Asignado a         |
|---------|--------------------|------------------------------------------|--------------|--------|--------------------|
| 266     | Ticket #266: R     | eserva de aula Edificio de prac          | ticas para   | ormal  | Conserje Practicas |
| 265     | mestebanez@        | uma.es del 6/11/2017 al 24/11/2          | 017          | ormal  |                    |
| 264     | 🔲 Sumario de       | Tickets                                  |              | ormal  | Miguel J. Chicón   |
| 263     | Estados del        |                                          |              | ormal  | Conserje Practicas |
| 262     | Ticket: Abi        | erto — Normal                            |              | ormal  |                    |
| 261     | Creado: 25/        | 10/17 16:32                              |              | ormal  |                    |
| 259     | Asignado a: Co     | nserje Practicas                         |              | ormal  |                    |
| 260     | De: me             | stebanez mestebanez@uma.es               |              | ormal  |                    |
| 256     | Departamento: Dp   | to. Practicas Reservas (000)             |              | ormal  |                    |
| 257     | ayuda:             | servas de Espacio                        |              | ormal  |                    |
| 258     |                    |                                          |              | ormal  |                    |
| 255     | Hilo (1) Contestar | Reasignar Transferir Publicar nota Ed    | it Ticket    | ormal  |                    |
| 252     | 05/10/17 12:08     | Reserva de aula Edificio de practicas pa | fmg          | Normal |                    |
| 253     | 05/10/17 12:08     | Reserva de aula Prácticas Aulario Isabel | fcalvo       | Normal |                    |
| 254     | 05/10/17 12:08     | Reserva de aula Prácticas Fac. C.Comu    | cm           | Normal |                    |
| 251     | 05/10/17 12:08     | Reserva de aula Edificio de practicas pa | jbperez      | Normal |                    |
| 248     | 05/10/17 12:08     | Reserva de aula Cualquiera para mcgar    | mcgarcia     | Normal |                    |
| 249     | 05/10/17 12:08     | Reserva de aula Prácticas Aulario Isabel | dmperez      | Normal |                    |
| 250     | 05/10/17 12:08     | Reserva de aula Prácticas Fac. C.Comu    | asubirats    | Normal |                    |
| 246     | 05/10/17 12:07     | Reserva de aula Prácticas Fac. de Turis  | cperezd      | Normal |                    |
| 247     | 05/10/17 12:07     | Reserva de aula Edificio de practicas pa | cgarciar     | Normal |                    |
| 245     | 05/10/17 11:52     | Reserva de aula Prácticas Aulario Isabel | scgallardo   | Normal |                    |
| 244     | 05/10/17 11:52     | Reserva de aula Cualquiera para javierhi | javierhierro | Normal |                    |
| 243     | 05/10/17 11:52     | Reserva de aula Cualquiera para mdomi    | mdominguez70 | Normal |                    |
| 242     | 05/10/17 11:52     | Reserva de aula Edificio de practicas pa | jbperez      | Normal |                    |

Seleccionar: Todos Ninguno Seleccionar

En la imagen podemos ver las acciones que podemos realizar, Ver Hilo, Contestar, Asignar, etc.... sin previamente abrir el ticket.

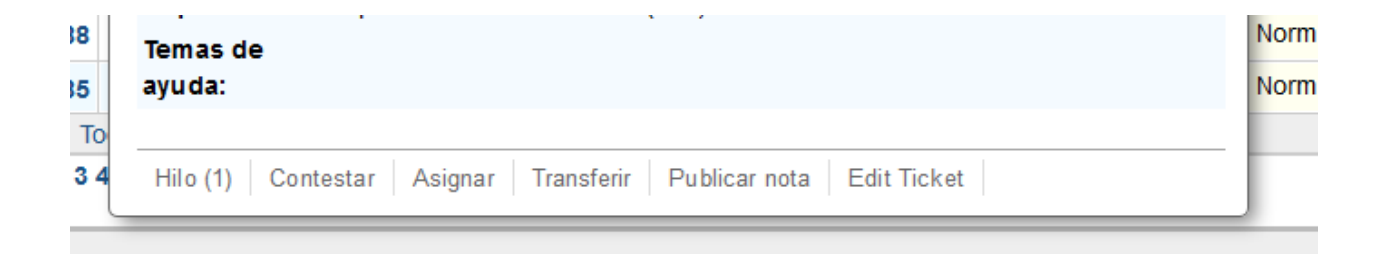

## Mis tickets

Si existen tickets abiertos asignados a nuestro usuario, se activa la vista '**Mis tickets**', indicando entre paréntesis () el número de tickets que tenemos asignados.

Este listado de tickets permite reconocer rápidamente los tickets en los que estamos trabajando actualmente.

| F   | Panel de Co             | ntrol Usuarios         | Tareas                | Tickets            | I   | Base de conocimientos |            |                         |  |  |  |
|-----|-------------------------|------------------------|-----------------------|--------------------|-----|-----------------------|------------|-------------------------|--|--|--|
| đ   | Abierto (88             | ) 🛛 🗂 Mis Tickets (5)  | 🗊 Buscar (161)  🖆     | 🖟 Cerrado 🛛 🗟 Nue  | evo | Ticket                |            |                         |  |  |  |
|     | Q [Búsqueda Avanzada] 📀 |                        |                       |                    |     |                       |            |                         |  |  |  |
| C N | lis Ticke               | ts                     |                       |                    |     |                       | -          |                         |  |  |  |
|     | Número \$               | Última actualización - | Asunto                |                    | \$  | De +                  | Prioridad¢ | Departamento            |  |  |  |
|     | 🗟 000041                | 25/10/17 16:33         | Reserva de aula Cua   | lquiera para lc 🤤  | 2   | lcordero              | Normal     | Dpto. Practicas Reserv. |  |  |  |
|     | 🗟 189                   | 14/07/17 10:01         | Incendio gordo        | Q                  | 61  | Miguel Jiménez Chicón | Normal     | Dpto osTicket-Dev       |  |  |  |
|     | 2184                    | 22/06/17 10:23         | 1                     | Q                  | 16  | Miguel Jiménez Chicón | Normal     | Dpto osTicket-Dev       |  |  |  |
|     | 🗟 183                   | 22/06/17 09:55         | 1111                  | ç                  | 2   | Miguel Jiménez Chicón | Normal     | Dpto osTicket-Dev       |  |  |  |
|     | 🗟 181                   | 22/06/17 09:39         | Re: osTicket test ema | il 9               | ≥ 3 | Miguel Jiménez Chicón | Normal     | Dpto osTicket-Dev       |  |  |  |
|     | al 000094               | 18/05/17 11:15         | Reserva de aula Prác  | ticas Fac. C.Comu. |     | mjespinosa            | Normal     | Conserjerí a Complejo T |  |  |  |
| Sel | eccionar: To            | odos Ninguno Seleccio  | nar                   |                    |     |                       |            |                         |  |  |  |

## Búsqueda

| D 1   | 1   | • •   |       |       | 1  |       |
|-------|-----|-------|-------|-------|----|-------|
| Desde | er  | SIGUI | ente  | campo | de | texto |
| Debae | ••• | 51501 | 01100 | campo |    |       |

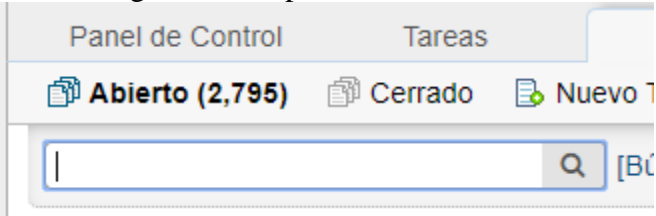

se puede realizar la búsqueda dentro de un ticket de la palabra por la que queramos filtrar. La búsqueda se realiza en todos los ticket sin tener en cuenta el estado en el que está el ticket.

La imagen muestra el resultado de buscar 'prueba'

| P        | rueba        |                        | Q [Búsqueda Avanzada] 🕢                 |                       |           |
|----------|--------------|------------------------|-----------------------------------------|-----------------------|-----------|
| <b>c</b> | Buscar r     | esultados              |                                         |                       | -         |
|          | Número \$    | Última actualización 🖨 | Asunto \$                               | De +                  | Estado \$ |
|          | <b>a</b> 974 | 10/03/20 15:34         | Reserva de Aula 08 para mestebanez@u    | mestebanez            | Abierto   |
|          | al 963       | 24/02/20 12:53         | Solicitud de cancelación de reserva 😪 2 | mestebanez            | Cerrado   |
|          | 2 964        | 29/01/19 11:29         | Solicitud de cancelación de reserva 😪 2 | mestebanez            | Cerrado   |
|          | <b>a</b> 950 | 04/10/18 17:43         | Reserva de Sala ADA para michicon@um    | Miquel Jiménez Chicón | Cerrado   |

# Búsqueda Avanzada

La opción de búsqueda es muy versátil y permite crear una búsqueda filtrada por cualquiera de los campos del ticket.

También permite guardar los filtros de búsqueda para un futuro uso.

| Panel de Control                       | Tareas | Tickets | Base de conocimientos |  |
|----------------------------------------|--------|---------|-----------------------|--|
| 🗊 Abierto (0) 🏐 Cerrado 🔒 Nuevo Ticket |        |         |                       |  |
| (Búsqueda Avanzada) 🕢 👔 Ordenar 👻      |        |         |                       |  |

Al pulsar en Búsqueda Avanzada, se abre el filtro de búsqueda.

En la parte izquierda muestra los filtros de búsqueda y en la parte derecha las búsquedas guardadas.

| Palabras claves — Opcional | Búsquedas guardadas           |
|----------------------------|-------------------------------|
| Estado                     | No Cerrados&Resueltos         |
| Departamento               | No Cerrados                   |
| Supervisor                 |                               |
| 🗌 Temas de ayuda           | Data Bracticas                |
| Creado                     |                               |
| Fecha de Vencimiento       |                               |
| — Agregar otro campo — 🗸 🗸 | Introduzca un título a buscar |

Se puede realizar búsqueda por campos o de forma global.

La búsqueda global (en todos los campos del ticket) se realiza simplemente escribiendo lel texto a buscar en el recuadro asignado para ello.

| Búsqueda avanzada de Tickets |   |
|------------------------------|---|
| Palabras claves — Opcional   | в |
|                              | N |

Si se desea realizar una búsqueda por algún campo del ticket, seleccionamos el campo y ponemos el texto a filtrar.

| Búsqi     | ueda avanzada de Tickets                                                  |   |  |
|-----------|---------------------------------------------------------------------------|---|--|
| Palabra   | as claves — Opcional                                                      |   |  |
| 🗌 Esta    | do                                                                        |   |  |
| ⊡ Dep     | artamento                                                                 |   |  |
| IS        |                                                                           | _ |  |
| ····      | Seleccionar                                                               |   |  |
| 🗌 Sup     | Conserjerí a Aularios (949, 951, 952)                                     | ^ |  |
| Tem Crea  | Conserjerí a CC. Comunicación y Turismo<br>(309, 406)                     |   |  |
| Fecl      | Conserjerí a CC. Educación y Psicologí a<br>(310, 311))                   |   |  |
|           | Conserjerí a Complejo Tecnológico (305)                                   |   |  |
|           | Conserjerí a ETS de Arquitectura y<br>Facultad de Bellas Artes (314, 313) | 2 |  |
| 05/17/09: |                                                                           | Ŧ |  |

Para guardar una búsqueda, una vez seleccionados los filtros, se escribe el título de la búsqueda a

|                | Introduzca un título a buscar |
|----------------|-------------------------------|
| <i>,</i> , , , | B                             |

guardar y se pulsar sobre el botón de guardar.

| Palabras claves — Opcional                                                                                                    | Búsquedas guardadas         |
|----------------------------------------------------------------------------------------------------|-----------------------------|
| ⊴ Estado                                                                                                    | No Cerrados&Resueltos       |
| is not 🗸                                                                                                    | No Cerrados                 |
| Abierto Esperando al Usuario     Departamento     is     Solution     Experimento     is     Solution     Experimento     is     Solution     Experimento     is     Solution     Experimento     is     Solution     Experimento     is     Solution     Experimento     is     Solution     Experimento     is     Solution     Experimento     is     Solution     Experimento     is     Solution     is     Solution     is     is | Dpto Practicas              |
| Supervisor                                                                                                    |                             |
| Temas de ayuda                                                                                                    |                             |
| Creado                                                                                                    |                             |
| Fecha de Vencimiento                                                                                                    | Deta Desetiara e NO Ahia ta |
| — Agregar otro campo — 🗸                                                                                                    |                             |

Si deseamos cargar una búsqueda guardada, pulsamos sobre el nombre de la búsqueda guardad, le damos al botón *Load* para cargar el filtro y por último, pulsaríamos sobre el botón Buscar.

| Búsquedas guardadas   |   |  |  |
|-----------------------|---|--|--|
| No Cerrados&Resueltos | ~ |  |  |
| 🕻 Load 🖺 actualizar   | Đ |  |  |
| ·· - ·                |   |  |  |

Si queremos modificar las búsquedas guardadas, ponemos los nuevos filtros a modificar y finalmente pulsamos sobre actualizar.

## Cerrado

El listado de tickets Cerrado muestra todos los tickets que están con el estado Cerrado o Resueltos

Se trabaja igual que el listado de tickets Abiertos

|    | Panel de Control Tareas                               |                | Tickets Base de conocimientos |                  |                         |              |               |
|----|-------------------------------------------------------|----------------|-------------------------------|------------------|-------------------------|--------------|---------------|
| đ  | 🗇 Abierto (0) 🗇 Buscar (292) 👘 Cerrado 🔒 Nuevo Ticket |                |                               |                  |                         |              |               |
|    | Q     [Búsqueda Avanzada]                             |                |                               |                  |                         |              |               |
| ۵. | ≎ Tickets cerrados 🛛 💌 🛓 🕑                            |                |                               |                  |                         |              |               |
|    | Número \$                                             | Date Closed 🔹  | Asunto                        | \$               | De ÷                    | Prioridad \$ | Cerrado por 🔶 |
|    | a 476                                                 | 13/11/17 18:17 | Reserva de aula Práctica      | s Aulario Isabel | Juan Jesús Farfán Leiva | Normal       | Velasco, Juan |
|    | a 477                                                 | 13/11/17 18:17 | Reserva de aula Práctica      | s Aulario Isabel | Juan Jesús Farfán Leiva | Normal       | Velasco, Juan |
|    | 245                                                   | 10/11/17 20:15 | Reserva de aula Práctica      | s Aulario Isabel | scgallardo              | Normal       | Velasco, Juan |
|    | 246                                                   | 10/11/17 20:15 | Reserva de aula Práctica      | s Fac. de Turis  | cperezd                 | Normal       | Velasco, Juan |
|    | 249                                                   | 10/11/17 20:15 | Reserva de aula Práctica      | s Aulario Isabel | dmperez                 | Normal       | Velasco, Juan |
|    | 🗟 159                                                 | 10/11/17 18:56 | Reserva de aula Edificio d    | de practica 🔉 3  | jjfl                    | Normal       | Velasco, Juan |
|    | 🗟 230                                                 | 10/11/17 18:56 | Reserva de aula Práctica      | s Espacios 🗣 2   | crn                     | Normal       | Velasco, Juan |
|    | 237                                                   | 10/11/17 18:56 | Reserva de aula Práctica      | s Aulario Is 🔉 4 | mrj                     | Normal       | Velasco, Juan |
|    | 🗟 253                                                 | 10/11/17 18:56 | Reserva de aula Práctica      | s Aulario Is 🖓 2 | fcalvo                  | Normal       | Velasco, Juan |
|    | 285                                                   | 10/11/17 18:56 | apertura de aulas para la     | i inspección 🔉 3 | profesor                | Normal       | Velasco, Juan |
|    | 293                                                   | 10/11/17 18:56 | Reserva de aula Cualquie      | era para m 🔉 2   | mnc                     | Normal       | Velasco, Juan |
|    | 296                                                   | 10/11/17 18:56 | renuion sala de junas         | Qi 2             | profesor                | Normal       | Velasco, Juan |
|    | 266                                                   | 10/11/17 18:56 | Reserva de aula Edificio o    | de practica 🔉 3  | mestebanez              | Normal       | Velasco, Juan |
|    | <b>1</b> 286                                          | 10/11/17 18:56 | inspección bomberos           | Q 5              | profesor                | Normal       | Velasco Juan  |

# Nuevo Ticket

Los tickets se crearán automáticamente a través de los e-mails, pero existe la opción de crear un ticket de forma manual, pulsando en el botón 'Nuevo Ticket'

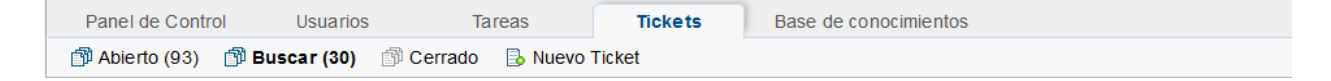

La primera pantalla de creación de un ticket, es la de búsqueda del usuario.

Podemos buscar un usuario que anteriormente ha generado un ticket. Si no ha generado previamente ningún ticket, pues no encontrará al usuario, por lo que se pulsa el botón Cancelar

| Buscar un usuario                   | ۲ |
|-------------------------------------|---|
| Search existing users.              |   |
| Buscar por email, teléfono o nombre |   |
| Cancelar                            |   |

La ventana de creación de un Nuevo Ticket tiene los siguientes apartados:

- Información de usuario
  - Dirección de Email: dirección de e-mail del usuario
  - Nombre completo: nombre completo del usuario
  - Aviso de ticket: se marca está opción si queremos mandar un e-mail de aviso al usuario por la creación del ticket
- Información y opciones del Ticket
  - Fuente del Ticket: Teléfono, Correo y Otros
  - Temas de ayuda: por defecto Reservas de Espacio
  - Departamento: conserjería donde se asignará el ticket
  - Asignar a: un agente. No es obligatorio asignarlo ahora.
- Detalles del ticket
  - Asunto: título del ticket
  - Descripción: descripción del ticket
  - Nivel de prioridad: por defecto será Normal, pero esta son las opciones: Low, Normal, High, Emergencia
- Respuesta: permite la opción de enviar una respuesta al usuario

#### Abrir un nuevo Ticket

| Dirección de Email:                                                                                                    | Información de usuario:                            |                                                     |
|----------------------------------------------------------------------------------------------------|----------------------------------------------------|-----------------------------------------------------|
| Nombre completo:     Aviso de Ticket:   Pente del Ticket:   Tentas de ayuda:     Reservas de Espacio   Temas de ayuda:   Reservas de Espacio   Pentamento:                                                                                                    | Dirección de Email:                                | ٩ .                                                 |
| Aviso de Ticket:                                                                                                    | Nombre completo:                                   | •                                                   |
| Información y opciones del Ticket:<br>Fuente del Ticket:<br>Teéfano © *<br>Temas de ayuda:<br>Reservas de Espacio © *<br>Departamento:<br>Seleccione un agente 0 un equipo – ©<br>Asignar a:<br>- Seleccione un agente 0 un equipo – ©<br>Detalles del ticket:<br>Por favor d'espribe tu problema<br>Asunto:<br>O ¶ Aa B I U A Ĩ O IIII III © III © III O III O III<br>Describa los detalles del ticket.<br>© Agregar archivos aquí o elegínos<br>Nivel de prioridad:<br>Normal<br>Respuesta predefinida: Seleccione un arespuesta predefinida – © Anexar<br>O ¶ Aa B I U A Ĩ O IIII © IIII © IIII © IIII © IIII © IIII<br>Respuesta inicial para el ticket                                                                                                    | Aviso de Ticket:                                   | Enviar aviso al usuario.                            |
| Fuente del Ticket: Teléfono     Temas de ayuda: Reservos de Espacio     Departamento: - Seleccionar departamento-     Asignar a: - Seleccione un agente 0 un equipo -      Detailies del ticket:     Por favor describe tu problema     Asunto:     • 1 Aa B I U A II • III • IIII • IIIIII                                                                                                    | Información y opciones d                           | lel Ticket:                                         |
| Temas de ayuda: Reservas de Espacio   Departamento: - Seleccionar departamento-   Asignar a: - Seleccione un agente O un equipo -                                                                                                    | Fuente del Ticket:                                 | Teléfono 🔽 *                                        |
| Departamento: - Seleccione un agente 0 un equipo - ♥     Asignar a: - Seleccione un agente 0 un equipo - ♥     Detailes del ticket:   Por favor describe tu problema     Asunto:        ● ¶ Aa B I U A I • IIIIIIIIIIIIIIIIIIIIIIIIIIIII                                                                                                    | Temas de ayuda:                                    | Reservas de Espacio                                 |
| Asignar a:Seleccione un agente 0 un equipo<br>Detalles del ticket:<br>Por favor describe tu problema<br>Asunto:<br>Asunto:<br>A a B I U A I S I E E E E I I I I I I I I I I I I I                                                                                                    | Departamento:                                      | - Seleccionar departamento-                         |
| Detalles del ticket:   Por favor describe tu problema     Asunto: <ul> <li>A a B I U A C · IIIIIIIIIIIIIIIIIIIIIIIIIIIIIIIII</li></ul>                                                                                                    | Asignar a:                                         | - Seleccione un agente O un equipo -                |
| Asunto:   Asunto: I Aa B I U A I S II II B O F - Describa los detailes del ticket. Describa los detailes del ticket. O Agregar archivos aquí o elegirlos Nivel de prioridad: Normal Respuesta recepuesta opcional a la edición anterior. Respuesta predefinida: -Seleccione una respuesta predefinida - ✓ Anexar A a B I U A II S III E III E III E III D IIII O F - Respuesta inicial para el ticket                                                                                                    | Detalles del ticket:<br>Por favor describe tu prob | lema                                                |
| <ul> <li>♦ ¶ As B I U A D S II II A D S II II A D S III III III S III III S IIII</li> <li>Describa los detalles del ticket.</li> <li>O Agregar archivos aquí o elegirlos</li> <li>Nivel de prioridad: Normal </li> <li>Respuesta: Respuesta opcional a la edición anterior.</li> <li>Respuesta predefinida: Seleccione una respuesta predefinida - </li> <li>As B I U A D S IIIIIIIIIIIIIIIIIIIIIIIIIIIIIIIII</li></ul>                                                                                                    | Asunto:                                            | •                                                   |
| Describa los detalles del ticket.                                                                                                    | <> ¶ Aa B I                                        |                                                     |
| <ul> <li>O Agregar archivos aquí o elegirlos</li> <li>Nivel de prioridad: Normal</li> <li>Respuesta: Respuesta opcional a la edición anterior.</li> <li>Respuesta predefinida: - Seleccione una respuesta predefinida - Seleccione una respuesta predefinida - Seleccione una resp</li></ul> |                                                    |                                                     |
| Nivel de prioridad: Normal ▼<br>Respuesta: Respuesta opcional a la edición anterior.<br>Respuesta predefinida: - Seleccione una respuesta predefinida - ▼ ⊘Anexar<br>◇ ¶ Aa B I U A I  · E = = = = I I I I C =<br>Respuesta inicial para el ticket                                                                                                    | <ul> <li>Agregar archivos aquí</li> </ul>          | o elegirlos                                         |
| Respuesta: Respuesta opcional a la edición anterior.         Respuesta predefinida:       — Seleccione una respuesta predefinida — ♥         ✓> ¶       Aa       B       I       U       A       IS       IS                                                                                                    | Nivel de prioridad:                                | Normal                                              |
| Respuesta predefinida:       — Seleccione una respuesta predefinida — ▼       ✓ Anexar <h>             ▲             B</h>                                                                                                    | Respuesta: Respuesta op                            | cional a la edición anterior.                       |
| Aa B I U A A S := := = = = ■ □ ⊞ ↔ = −                                                                                                    | Respuesta predefinida:                             | – Seleccione una respuesta predefinida – 🔄 🖂 Anexar |
| Respuesta inicial para el ticket                                                                                                    | <> ¶ Aa B I                                        |                                                     |
|                                                                                                    | Respuesta inicial para el                          | ticket                                              |

- Estado del Ticket: por defecto es AbiertoFirma: permite añadir una firma a la respuesta
- Nota Interna: opción de añadir una nota interna

| • Agregar arc         | hivos aquí o elegirlos                                                 |  |  |  |  |  |  |
|-----------------------|------------------------------------------------------------------------|--|--|--|--|--|--|
| Estado del<br>Ticket: | Abierto                                                                |  |  |  |  |  |  |
| Firma:                | 'irma: ● Ninguno ○ Mi firma ○ Firma del Departamento (Si se establece) |  |  |  |  |  |  |
| Nota interna          |                                                                        |  |  |  |  |  |  |
| <> ¶ Aa               | ₿ Į Ų Ă 🕅 ∻ ≔ ≔ ≂ ≂ 🖬  ⊞ ↔ ╤ —                                         |  |  |  |  |  |  |
| Nota interna o        | pcional (se recomienda en la asignación)                               |  |  |  |  |  |  |
|                       |                                                                        |  |  |  |  |  |  |
|                       |                                                                        |  |  |  |  |  |  |
|                       |                                                                        |  |  |  |  |  |  |
|                       |                                                                        |  |  |  |  |  |  |
|                       | Abrir Restablecer Cancelar                                             |  |  |  |  |  |  |

# Tareas

Las tareas son acciones a realizar y generalmente irán vinculada a un ticket, aunque no es obligatorio.

# Características de la Tarea

Las características de una tarea se asemejan a las de un ticket.

| 🗇 Abierto (1)                     | 🗊 Cerrado (33)                | 🗟 Nueva Tarea                   |                |                                |     |   |
|-----------------------------------|-------------------------------|---------------------------------|----------------|--------------------------------|-----|---|
| ≎ Tarea #38                       |                               |                                 |                |                                | •   |   |
| Cerrar las v                      | entanas al fina               | alizar la clase                 |                |                                |     |   |
| Estado:                           | Abierto                       |                                 | Departamento:  | Dpto. Practicas Reservas (000) |     |   |
| Creado:                           | 13/1 <mark>1/</mark> 17 19:54 |                                 | Asignado a:    | — Sin asignar —                |     |   |
| Fecha de<br>Vencimiento:          | — Ninguno —                   |                                 | Colaboradores: | Anadir colaborador             |     |   |
|                                   |                               |                                 |                |                                |     |   |
| Practicas, Co                     | nserje creó un tick           | et el día 13/11/17 19:54        |                |                                |     | 2 |
| Es una prueba                     | 1                             |                                 |                |                                | WA2 |   |
|                                   | Creado por 💥 Prac             | cticas, Conserje 13/11/17 19:54 |                |                                |     |   |
| Actualizar                        | Crear nota                    | Interna                         |                |                                |     |   |
| Añadir colabora                   | dor                           |                                 |                |                                |     |   |
| <> ¶ Aa                           | BIUA                          |                                 |                | F -                            |     |   |
| Empezar escri                     | biendo su actualizad          | ción aquí                       |                |                                |     |   |
| Agregar archivos aquí o elegirlos |                               |                                 |                |                                |     | J |
|                                   |                               | Actualizar Tarea                | Restablecer    |                                |     |   |

La vista de una tarea se divide en dos:

- Propiedades de la tarea
- Descripción de la tarea a realizar

### Propiedades de la tarea

Los campos de las propiedades de la tarea son.

- Estado: los estados que puede tener una tarea son solo dos:
  - Abierto. Estado inicial una tarea.
  - Cerrado. Estado de la tarea una vez finalizada
- Creado: fecha de creación de la tarea que se inserta automáticamente
- Fecha de Vencimiento: fecha de caducidad de una tarea. Está opción NO está habilitada.
- Departamento: cada Departamento corresponderá con una conserjería.
- Asignado a: agente asignado a la tarea. Por defecto no se asigna a ningún agente.
- Colaborador: se pueden añadir agentes o usuarios que tienen que estar informados de la tarea

#### Descripción (hilo) de la tarea

La descripción de la tarea contiene la información particular de la tarea, describiendo las acciones a realizar o acciones realizadas. Se puede ir añadiendo acciones a la tarea.

| 🗇 Abierto (3)                        | 🗊 Cerrado (1)       | 🔒 Nueva Tarea                         |                |                                |  |
|--------------------------------------|---------------------|---------------------------------------|----------------|--------------------------------|--|
| C Tarea #4                           |                     |                                       |                |                                |  |
| Encender luc                         | es exteriores       | 6                                     |                |                                |  |
| Estado: A                            | Abierto             |                                       | Departamento:  | Dpto. Practicas Reservas (000) |  |
| Creado: 1                            | 14/11/17 11:43      |                                       | Asignado a:    | — Sin asignar —                |  |
| Fecha de<br>Vencimiento:             | — Ninguno —         |                                       | Colaboradores: | Añadir colaborador             |  |
|                                      |                     |                                       |                |                                |  |
| NomConserje A                        | ApellPracticas lo   | creó el día 14/11/17 11:43            |                |                                |  |
| Encender las luc                     | es exteriores a la  | s 18:30 a partir del 10 de noviembre. |                |                                |  |
| Cre                                  | eado por 🎆 Nom      | nConserje ApellPracticas 14/11/17     | 11:43          |                                |  |
| Añadir colaborado                    | or                  | Interna                               |                |                                |  |
| <> ¶ Aa                              | B I <u>U</u> A      | A & ≔ ≈ a a                           | . D ⊞ ⊙        | F -                            |  |
| Empezar escribie                     | endo su actualizad  | ción aquí                             |                |                                |  |
| O Agregar archiv<br>Estado - Abierto | vos aquí o elegirlo | DS<br>Actualizar Tarea                | Restablecer    |                                |  |
|                                      |                     |                                       |                |                                |  |

### Acciones de una tarea

Debajo de la descripción (hilo) de la tarea, están las acciones a realizar por el agente. Hay tres pestañas para trabajar con la tarea

- Actualizar Tarea
- Crear nota interna

Cualquier uso de estas acciones se quedará registrado en el hilo de la tarea.

|     |       |      |        |      |   | wine a   |         |        | - | -  |    |   |   |  |   |   |   |   |  |  |  |
|-----|-------|------|--------|------|---|----------|---------|--------|---|----|----|---|---|--|---|---|---|---|--|--|--|
|     | Act   | uali | izar 1 | area |   | Crear    | nota ii | nterna |   |    |    |   |   |  |   |   |   |   |  |  |  |
| Aña | dir c | ola  | bora   | dor  |   |          |         |        |   |    |    |   |   |  |   |   |   |   |  |  |  |
| 0   | •     | 1    | Aa     | в    | I | <u>U</u> | A       | Α      | ÷ | := | := | ₩ | F |  | ▦ | Θ | = | _ |  |  |  |

#### Actualizar Tarea

Con esta acción se actualiza la tarea añadiendo al hilo las acciones realizadas.

También permite añadir un fichero adjunto.

Por último, permite modificar el Estado de la tarea, poniendo el estado que corresponda según la actuación que se haya realizado.

#### Crea nota interna

|            | Actua  | aliz ar ' | Tarea | 0      | Crear    | nota   | intern | a |    |     |          |     |     |        |    |   |   |      |      |      |      |
|------------|--------|-----------|-------|--------|----------|--------|--------|---|----|-----|----------|-----|-----|--------|----|---|---|------|------|------|------|
| $\diamond$ | ¶      | Aa        | В     | I      | <u>u</u> | A      | A      | ÷ | := | ≡ ₹ | = 73     |     | Þ   | ▦      | œ  | = | _ |      |      |      |      |
| Det        | alles  | de la     | nota  | interr | na       |        |        |   |    |     |          |     |     |        |    |   |   |      |      |      |      |
|            |        |           |       |        |          |        |        |   |    |     |          |     |     |        |    |   |   |      |      |      |      |
|            |        |           |       |        |          |        |        |   |    |     |          |     |     |        |    |   |   |      |      |      |      |
|            |        |           |       |        |          |        |        |   |    |     |          |     |     |        |    |   |   |      |      |      |      |
|            |        |           |       |        |          |        |        |   |    |     |          |     |     |        |    |   |   | <br> | <br> |      | <br> |
| €A         | grega  | ar arc    | hivos | aquí   | o ele    | girlos | ;      |   |    |     |          |     |     |        |    |   |   | <br> | <br> | <br> |      |
| Estad      | lo - O | Abiert    | to ~  |        |          |        |        |   |    |     |          |     |     |        |    |   |   |      |      |      |      |
|            |        |           |       |        |          |        |        |   |    | Pu  | blicar n | ota | Res | tablec | er |   |   |      |      |      |      |

Una nota interna es una acción en la cual se crea una nota que solo verán los agentes.

Hay que poner un título y una descripción.

También nos permite modificar el Estado de la tarea.

### Botones de acceso rápido

La vista de una tarea tiene unos botones de acceso rápido que nos permite realizar las acciones de una forma más ágil.

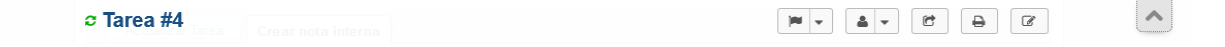

Las botones que tenemos son:

- Cambiar Estado
- Asignar
- Transferir (a otro Departamento)
- Imprimir una nota
- Editar

# Abierto

La vista de tareas abiertas muestra un listado de todas las tareas con estado Abierto. En la siguiente imagen no hay ninguna tarea con ese estado.

| Panel de Cont    | rol Tareas              | Tickets             | Base de conocimientos |              |                     |
|------------------|-------------------------|---------------------|-----------------------|--------------|---------------------|
| 🗊 Abierto (0)    | 🗊 Cerrado (4) 🛛 🔒       | Nueva Tarea         |                       |              |                     |
|                  | (                       | ۹                   |                       |              | <b>↓≓</b> Ordenar 👻 |
| o Tareas abi     | ertas                   |                     |                       |              |                     |
| Número¢          | Date Created            | ▼ Título            | 4                     | Departamento | + Agente            |
|                  |                         |                     |                       |              |                     |
| No hay Tareas qu | ie concidan con sus cri | terios de búsqueda. |                       |              |                     |
| No hay Tareas qu | ie concidan con sus cri | terios de búsqueda. |                       |              |                     |
| No hay Tareas qu | ie concidan con sus cri | terios de búsqueda. |                       |              |                     |

En esta otra imagen si existen tareas abiertas, pendientes de trabajar con ellas.

| Pa   | anel de Con   | trol <b>Tarea</b> | 5      | Tickets             | Base de cono        | ocimientos                     |                               |
|------|---------------|-------------------|--------|---------------------|---------------------|--------------------------------|-------------------------------|
| d    | Abierto (3)   | Mis Tareas (*     | ) (    | 🖗 Cerrado (1) 🛛 🗟   | Nueva Tarea         |                                |                               |
|      |               |                   | (      | ٢                   |                     |                                | ↓ <b>≓</b> Ordenar 👻          |
| o Ta | areas ab      | iertas            |        |                     |                     |                                |                               |
|      | Número‡       | Date Created      | •      | Título              | \$                  | Departamento +                 | Agente \$                     |
|      | 3             | 14/11/17 11:4     | 1      | Apagar la luces e   | xteriores           | Dpto. Practicas Reservas (000) |                               |
|      | 2             | 29/05/17 10:4     | 4      | Apagar la luz (6)   | 그 쌀                 | Dpto. Practicas Reservas (000) | & Administrador Administrador |
|      | 1             | 29/05/17 10:4     | 1      | tarea1 (2) 🤉        |                     | Dpto. Practicas Reservas (000) | NomConserje ApellPractic as   |
| Sele | ccionar: To   | dos Ninguno Sel   | eccior | ar                  |                     |                                |                               |
| Pági | ina: [1] Expo | ortar 🚱           |        |                     |                     |                                |                               |
|      |               |                   |        |                     |                     |                                |                               |
|      |               |                   | С      | opyright © 2006-201 | 7 Soporte Conserjer | as UMA All Rights Reserved.    |                               |

|           |                     |                             |                                                               | •                              | -       |
|-----------|---------------------|-----------------------------|---------------------------------------------------------------|--------------------------------|---------|
|           | 3                   | 14/11/17 11:41              | Apagar la luces exteriores                                    | Dpto. Practicas Reservas (000) |         |
|           | 2                   | Tarea #2: A                 | pagar la luz                                                  |                                | Adminis |
| □<br>Sele | 1<br>ccionar: Too   | di 🔳 Resumer                | de la tarea 🖀 Colaboradores (1)                               |                                | • NomCo |
| Pági      | na: <b>[1]</b> Expo | Estado:<br>Creado:          | Abierto<br>29/05/17 10:44                                     |                                |         |
|           |                     | Asignado a:<br>Departamento | Administrador Administrador<br>Dpto. Practicas Reservas (000) |                                |         |
|           |                     |                             |                                                               |                                |         |

Si coloca el puntero del ratón encima de una tarea podremos ver la información de esa tarea.

### **Mis Tareas**

Si hay tareas abiertas asignadas a tu usuario, se activa la vista **'Mis tareas'**, indicando entre paréntesis () el número de tareas asignadas.

Este listado de tareas nos permite reconocer rápidamente las tareas en los que estamos trabajando actualmente.

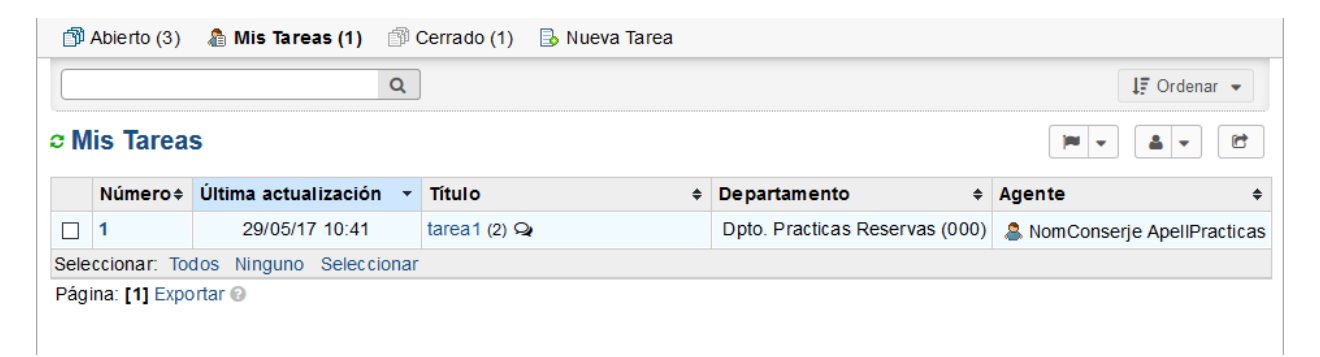

# Cerrado

El enlace Cerrado muestra todas las tareas que están con el estado Cerrado

Se trabaja igual que el listado de tareas Abierto

| e Ta | areas Ce     | rradas                 |          |                       |                               | •        |
|------|--------------|------------------------|----------|-----------------------|-------------------------------|----------|
|      | Número‡      | Date Closed            | - Título | <b>)</b>              | Departamento                  | + Agente |
|      | 4            | 15/11/17 18:50         | Encer    | nder luces exteriores | Dpto. Practicas Reservas (000 | ))       |
| Sele | ccionar: Too | tos Ninguno Selecciona | ar       |                       |                               |          |

## Nueva Tarea

Para crear una tarea nueva, pulsamos el botón 'Nueva Tarea'.

| Tareas       | Tickets       | Base de conocin |
|--------------|---------------|-----------------|
| s Tareas (1) | 🗊 Cerrado (1) | 🗟 Nueva Tarea   |
|              | Q             |                 |

Se abrirá una ventana para rellanar las propiedades y la descripción de la tarea.

| Por favor, describa la tarea Titulo: *  Descripción: *  Oetalis on the reason(s) for creating the task.  Oetalis on the reason(s) for creating the task.  Oetalis on the reason(s) for creating the task.  Oetalis on the reason(s) for creating the task.  Oetalis on the reason(s) for creating the task.  Oetalis on the reason(s) for creating the task.  Oetalis on the reason(s) for creating the task.  Oetalis on the reason(s) for creating the task.  Oetalis on the reason(s) for creating the task.  Oetalis on the reason(s) for creating the task.  Oetalis on the reason(s) for creating the task.  Oetalis on the reason(s) for creating the task.  Oetalis on the reason(s) for creating the task.  Oetalis on the reason(s) for creating the task.  Detalis on the reason(s) for creating the task.  Oetalis on the reason(s) for creating the task.  Oetalis on the reason(s) for creating the task.  Detalis on the reason(s) for creating the task.  Detalis on the reason(s) for creating the task.                                                                                                    | 8 |     |      |   |   |     |       |       |    |        |       |       |        |       |        | a       | Tarea             | va '    | lue        |
|----------------------------------------------------------------------------------------------------|---|-----|------|---|---|-----|-------|-------|----|--------|-------|-------|--------|-------|--------|---------|-------------------|---------|------------|
| Título: *  Descripción: *  A a B I U A I S I I E T I I O F - Details on the reason(s) for creating the task. Oetails on the reason(s) for creating the task. I a A gregar archivos aquí o elegirlos Visibilidad y Asignación Departamento: * Supervisor: - Seleccionar - Fecha de Vencimiento: I 00:00 ▼                                                                                                    |   |     |      |   |   |     |       |       |    |        |       |       |        | ea    | a tare | riba la | desc              | favor   | Por f      |
| Descripción: *  A a B I U A I S I I A I S I I A I S I I A I S I I I C T - Details on the reason(s) for creating the task.  Details on the reason(s) for creating the task.  I a gregar archivos aquí o elegirlos  Visibilidad y Asignación Departamento: * Supervisor: Supervisor: Seleccionar  Fecha de Vencimiento:   Image: Dot 100 Image: Dot 100                                                                           |   |     |      |   |   |     |       |       |    |        |       |       |        |       |        |         |                   | lo: *   | Títul      |
| <ul> <li>A a B I U A A S := := = = ■ ► ⊞ ∞ = -</li> <li>Details on the reason(s) for creating the task.</li> <li>Or Agregar archivos aquí o elegirlos</li> <li>Visibilidad y Asignación</li> <li>Departamento: * Supervisor:         <ul> <li>Supervisor:</li> <li>Seleccionar -</li> </ul> </li> <li>Fecha de Vencimiento:         <ul> <li>00:00 ▼</li> </ul> </li> </ul>                                                                                                    |   |     |      |   |   |     |       |       |    |        |       |       |        |       |        |         | ión: *            | cripc   | Desc       |
| Details on the reason(s) for c reating the task.                                                                                                    | - | ₹ - | ເ⊃ ≣ | ⊞ | Þ |     | F     | ₹     | := | :=     | ÷     | A     | A      | U     | I      | в       | Aa                | ¶       | $\diamond$ |
| Agregar archivos aquí o elegirlos  Visibilidad y Asignación  Departamento: * Supervisor: Supervisor: Seleccionar —  Fecha de Vencimiento: O0:00 ¥                                                                                                    |   |     |      |   |   |     |       |       |    |        | task. | g the | reatir | for c | on(s)  | reaso   | n the             | tails c | Det        |
| <ul> <li>O Agregar archivos aquí o elegirlos</li> <li>Visibilidad y Asignación</li> <li>Departamento: * Supervisor:         <ul> <li>Seleccionar –</li> <li>Seleccionar –</li> </ul> </li> <li>Fecha de Vencimiento:         <ul> <li>00:00 ▼</li> </ul> </li> </ul>                                                                                                    |   |     |      |   |   |     |       |       |    |        |       |       |        |       |        |         |                   |         |            |
| <ul> <li>Oregan archivos aquí o elegirlos</li> <li>Visibilidad y Asignación</li> <li>Departamento: *         Supervisor:         Seleccionar         Seleccionar         Fecha de Vencimiento:</li></ul>                                                                                                    |   |     |      |   |   |     |       |       |    |        |       |       |        |       |        |         |                   |         |            |
| <ul> <li>Organization</li> <li>Organization</li> <li>Departamento: *</li> <li>Supervisor:</li> <li>Seleccionar -</li> <li>✓</li> <li>Seleccionar -</li> <li>Fecha de Vencimiento:</li> <li>(00:00 ♥)</li> </ul>                                                                                                    |   |     |      |   |   |     |       |       |    |        |       |       |        |       |        |         |                   |         |            |
| <ul> <li>Organization</li> <li>Organization</li> <li>Departamento: *</li> <li>Supervisor:</li> <li>Seleccionar -</li> <li>✓</li> <li>Seleccionar -</li> <li>Fecha de Vencimiento:</li> <li>(00:00 ♥)</li> </ul>                                                                                                    |   |     |      |   |   |     |       |       |    |        |       |       |        |       |        |         |                   |         |            |
| Visibilidad y Asignación<br>Departamento: * Supervisor:<br>- Seleccionar - Seleccionar - S |   |     |      |   |   |     |       |       |    |        |       | s     | egirlo | o ele | aquí   | hivos   | ar arc            | Agreg   | • A        |
| Visibilidad y Asignación<br>Departamento: * Supervisor:<br>- Seleccionar - Seleccionar - S |   |     |      |   |   |     |       |       |    |        |       |       |        |       |        |         |                   |         |            |
| Supervisor:     Supervisor:       - Seleccionar -     - Seleccionar -       Fecha de Vencimiento:     00:00 •                                                                                                    |   |     |      |   |   |     |       |       | 0  |        |       |       | n      | 1010  | igna   | AS      | iau y             |         | VISI       |
| Fecha de Vencimiento:                                                                                                    | ~ |     |      |   |   | r — | or.   | Solo  | Su | $\sim$ |       |       |        |       |        | _       | iento:<br>ionar - | artan   | uepa       |
|                                                                                                    |   |     |      |   |   |     | ciona | Selec | _  |        |       |       |        |       |        | niont   | Vonci             |         | Foot       |
|                                                                                                    |   |     |      |   |   |     |       |       |    |        |       |       | -      | 00 \  | 0.     |         | vencir            | ia de   | Fech       |
|                                                                                                    |   |     |      |   |   |     |       |       |    |        |       |       |        |       |        |         |                   |         |            |
| Restablecer Cancelar Crear Tare                                                                                                    |   |     |      |   |   |     |       |       |    |        |       |       |        |       |        |         |                   |         |            |

La ventana de creación de una nueva tarea.

- **Título**: título de la tarea. El título es lo que se muetra en la lista de tareas.
- **Descripción**: descripción de la tarea a realizar.
- **Departamento**: se debe de asignar a un departamento.
- **Supervisor**: el supervisor es opcional y sería la persona a la que se le asigna la tarea.
- Fecha de Vencimiento: esta opción no se suele utilizar.

# Panel de control

En el panel de control podemos ver estadísticas, información de otros agentes o personalizar nuestro perfil.

## Panel de control

El panel de control muestra información estadística de la actividad de los tickets de los departamentos que el agente está asignado. Estos datos se pueden exportar a Excel.

En la siguiente imagen el agente pertenece a varios departamentos:

| Panel de Control                                                                                                    | Usuarios                                                                                                    | li                                                                                                    | areas                                                                                                    | Ticket                                                                                                   | S                                                                                                    | Base de con                                                                                                    | ocimientos                                                                                  |                                                                                                    |
|----------------------------------------------------------------------------------------------------|----------------------------------------------------------------------------------------------------|----------------------------------------------------------------------------------------------------|----------------------------------------------------------------------------------------------------|----------------------------------------------------------------------------------------------------|----------------------------------------------------------------------------------------------------|----------------------------------------------------------------------------------------------------|---------------------------------------------------------------------------------------------|----------------------------------------------------------------------------------------------------|
| 🖺 Panel de Control 🛛 🔱                                                                                                    | Directorio de                                                                                                    | l agente                                                                                                    | 🚨 Mi perfi                                                                                                    | I                                                                                                    |                                                                                                    |                                                                                                    |                                                                                             |                                                                                                    |
| Reportar calendario: Mes p                                                                                                    | asado                                                                                                    | 📑 Perí                                                                                                    | odo: Hasta                                                                                                    | hoy 🖌                                                                                                    | Actualiza                                                                                                    | r 🔞                                                                                                    |                                                                                             |                                                                                                    |
| ctividad de Tickets                                                                                                    | .0                                                                                                    |                                                                                                    |                                                                                                    |                                                                                                    |                                                                                                    |                                                                                                    |                                                                                             |                                                                                                    |
|                                                                                                    |                                                                                                    |                                                                                                    |                                                                                                    |                                                                                                    |                                                                                                    |                                                                                                    |                                                                                             |                                                                                                    |
| <sup>134</sup> 7                                                                                                    |                                                                                                    |                                                                                                    |                                                                                                    |                                                                                                    |                                                                                                    | •                                                                                                    | •                                                                                           | created                                                                                                    |
| 123-                                                                                                    |                                                                                                    |                                                                                                    |                                                                                                    |                                                                                                    |                                                                                                    |                                                                                                    |                                                                                             | closed                                                                                                    |
| 112-                                                                                                    |                                                                                                    |                                                                                                    |                                                                                                    |                                                                                                    |                                                                                                    |                                                                                                    |                                                                                             | assigned                                                                                                    |
| 89-                                                                                                    |                                                                                                    |                                                                                                    |                                                                                                    |                                                                                                    |                                                                                                    |                                                                                                    |                                                                                             | transferred                                                                                                    |
| 78-                                                                                                    |                                                                                                    |                                                                                                    |                                                                                                    |                                                                                                    |                                                                                                    |                                                                                                    |                                                                                             |                                                                                                    |
| 67-                                                                                                    |                                                                                                    |                                                                                                    |                                                                                                    |                                                                                                    |                                                                                                    |                                                                                                    |                                                                                             |                                                                                                    |
| 45-                                                                                                    |                                                                                                    |                                                                                                    |                                                                                                    |                                                                                                    |                                                                                                    |                                                                                                    |                                                                                             | <b>?</b>                                                                                                    |
| 34-                                                                                                    |                                                                                                    |                                                                                                    |                                                                                                    |                                                                                                    |                                                                                                    | /                                                                                                    |                                                                                             |                                                                                                    |
| 22-                                                                                                    |                                                                                                    |                                                                                                    |                                                                                                    |                                                                                                    |                                                                                                    |                                                                                                    |                                                                                             | $\langle \rangle$                                                                                                |
| 11-                                                                                                    |                                                                                                    |                                                                                                    |                                                                                                    |                                                                                                    |                                                                                                    |                                                                                                    |                                                                                             |                                                                                                    |
| 10.16.2017 10.20.2017                                                                                                    | 10-24-2017                                                                                                    |                                                                                                    | 28-2017                                                                                                    | 11-01-2017                                                                                               | 11.05.1                                                                                                    | 2017 11                                                                                                    | -09-2017 11-12-2017                                                                         | 11-17-2017                                                                                                    |
|                                                                                                    |                                                                                                    |                                                                                                    |                                                                                                    |                                                                                                    |                                                                                                    |                                                                                                    |                                                                                             |                                                                                                    |
| stadísticas 🛛                                                                                                    | ts se organiza                                                                                                    | n por dep                                                                                                    | artamento, a                                                                                                    | avuda, tema                                                                                              | v agente.                                                                                                    |                                                                                                    |                                                                                             |                                                                                                    |
| stadísticas @<br>Is estadísticas de los Ticket<br>Departamento                                                                                                    | ts se organiza<br>Temas                                                                                                    | n por dep                                                                                                    | <b>artamento</b> , a<br>Agente                                                                                                    | ayuda, tema                                                                                              | y agente.                                                                                                    |                                                                                                    |                                                                                             |                                                                                                    |
| stadísticas @<br>us estadísticas de los Ticket<br>Departamento<br>epartamento                                                                                                    | ts se organiza<br>Temas                                                                                                    | n por dep<br>Abierto                                                                                                    | artamento, a<br>Agente<br>Asignado                                                                                                    | ayuda, tema<br>Retrasado                                                                                 | y agente.<br>Cerrado                                                                                                    | Reabierto                                                                                                    | Tiempo de<br>Servicio                                                                       | Tiempo o<br>Respues                                                                                              |
| stadísticas @<br>as estadísticas de los Ticket<br>Departamento<br>epartamento<br>Dopto. Ninguno de lo antei                                                                                                    | ts se organiza<br>Temas<br>riores                                                                                                    | n por dep<br>Abierto                                                                                                    | artamento, a<br>Agente<br>Asignad o<br>0                                                                                                    | ayuda, tema<br>Retrasado<br>0                                                                            | y agente.<br>Cerrado<br>0                                                                                                    | <b>Reabierto</b>                                                                                                    | Tiempo de<br>Servicio<br>1.7                                                                | Tiempo (<br>Respues                                                                                              |
| stadísticas @<br>Is estadísticas de los Ticket<br>Departamento<br>Depo. Ninguno de lo anter<br>Conserjería Complejo Tec<br>306, 307)                                                                                                    | ts se organiza<br>Temas<br>riores<br>cnológico                                                                                                    | Abierto                                                                                                    | artamento, a<br>Agente<br>Asignado<br>0<br>0                                                                                                    | ayuda, tema<br>Retrasado<br>0<br>0                                                                       | y agente.<br>Cerrado<br>0<br>5                                                                                                    | Reabierto<br>0<br>0                                                                                                    | Tiempo de<br>Servicio<br>1.7<br>1.7                                                         | Tiempo<br>Respues<br>(                                                                                           |
| stadísticas @<br>s estadísticas de los Ticket<br>Departamento<br>upto. Ninguno de lo anter<br>conserjeria Complejo Tec<br>306, 307)<br>upto. Practicas Reservas                                                                                                    | ts se organiza<br>Temas<br>riores<br>cnológico<br>; (000)                                                                                                    | Abierto                                                                                                    | Agente<br>Asignado<br>0<br>0<br>34                                                                                                    | ayuda, tema<br>Retrasado<br>0<br>0<br>0                                                                  | y agente.<br>Cerrado<br>0<br>5<br>134                                                                                                | Reabierto<br>0<br>0<br>5                                                                                                    | Tiempo de<br>Servicio<br>1.7<br>1.7<br>1.7                                                  | Tiempo<br>Respue<br>(<br>(                                                                                       |
| stadísticas @<br>s estadísticas de los Ticket<br>Departamento<br>poto. Ninguno de lo anter<br>conserjería Complejo Tec<br>306, 307)<br>poto. Practicas Reservas<br>conserjería ETS de Arquir<br>acultad de Bellas Artes                                                                                                    | ts se organiza<br>Temas<br>riores<br>cnológico<br>c (000)<br>tectura y<br>(314, 313)                                                                           | Abierto<br>0<br>3<br>54<br>9                                                                                               | Artamento, a<br>Agente<br>Asignado<br>0<br>0<br>34<br>1                                                                                          | Retrasado<br>0<br>0<br>0<br>0                                                                            | y agente.<br>Cerrado<br>0<br>5<br>134<br>0                                                                                           | Reabierto<br>0<br>0<br>5<br>1                                                                                                    | Tiempo de<br>Servicio<br>1.7<br>1.7<br>1.7<br>1.7                                           | Tiempo<br>Respue<br>(<br>(                                                                                       |
| stadísticas @<br>s estadísticas de los Ticket<br>Departamento<br>upto. Ninguno de lo anter<br>conserjería Complejo Tec<br>306, 307)<br>upto. Practicas Reservas<br>conserjería ETS de Arqui<br>acultad de Bellas Artes<br>conserjería de Comercio<br>istudios Sociales y del Tr<br>01)                                                                                                    | ts se organiza<br>Temas<br>riores<br>cnológico<br>c (000)<br>tectura y<br>(314, 313)<br>y Gestión -<br>rabajo (312,                                            | Abierto<br>0<br>3<br>54<br>9<br>27                                                                                         | Agente<br>Asignado<br>0<br>0<br>34<br>1                                                                                                    | Retrasado<br>0<br>0<br>0<br>0<br>0                                                                       | y agente.<br>Cerrado<br>0<br>5<br>134<br>0<br>0                                                                                      | Reabierto           0           0           0           1           0                                                                                                    | Tiempo de<br>Servicio<br>1.7<br>1.7<br>1.7<br>1.7<br>1.7                                    | Tiempo<br>Respue<br>(<br>(<br>(<br>(<br>(                                                                        |
| stadísticas @<br>s estadísticas de los Ticket<br>Departamento<br>epartamento<br>upto. Ninguno de lo ante<br>conserjería Complejo Tec<br>306, 307)<br>upto. Practicas Reservas<br>conserjería ETS de Arqui<br>acultad de Bellas Artes<br>conserjería de Comercio<br>istudios Sociales y del Tr<br>01)                                                                                                    | ts se organiza<br>Temas<br>riores<br>cnológico<br>cnológico<br>(000)<br>tectura y<br>(314, 313)<br>y Gestión -<br>rabajo (312,<br>(305)                        | Abierto<br>0<br>3<br>54<br>9<br>27<br>54                                                                                   | Agente<br>Agente<br>Asignado<br>0<br>0<br>0<br>0<br>34<br>1<br>1<br>0<br>0<br>0<br>0<br>0                                                        | Retrasado<br>0<br>0<br>0<br>0<br>0<br>0<br>0<br>0<br>0<br>0<br>0<br>0                                    | y agente.<br>Cerrado<br>0<br>5<br>134<br>0<br>0<br>0<br>0                                                                            | Reabierto           0           0           0           1           0           0                                                                                                    | Tiempo de<br>Servicio<br>1.7<br>1.7<br>1.7<br>1.7<br>1.7<br>1.7<br>1.7                      | Tiempo<br>Respue<br>(<br>(<br>(<br>(                                                                             |
| stadísticas @<br>s estadísticas de los Ticket<br>Departamento<br>upto. Ninguno de lo anter<br>conserjería Complejo Tec<br>306, 307)<br>upto. Practicas Reservas<br>conserjería ETS de Arqui<br>acultad de Bellas Artes<br>conserjería de Comercio<br>istudios Sociales y del Tr<br>01)<br>conserjería de Derecho (<br>conserjería de Filosofía y<br>304)                                                                | ts se organiza<br>Temas<br>riores<br>cnológico<br>c (000)<br>tectura y<br>(314, 313)<br>y Gestión -<br>rabajo (312,<br>(305)<br>y Letras                       | Abierto<br>Abierto<br>3<br>54<br>9<br>27<br>54<br>26                                                                       | Agente<br>Agente<br>Asignado<br>0<br>0<br>0<br>34<br>1<br>1<br>0<br>0<br>0<br>0<br>0<br>0                                                        | Retrasado<br>0<br>0<br>0<br>0<br>0<br>0<br>0<br>0<br>0<br>0<br>0<br>0<br>0                               | y agente.<br>Cerrado<br>0<br>5<br>134<br>0<br>0<br>0<br>0<br>0<br>0                                                                  | Reabierto           0           0           0           0           0           0           0           0           0           0           0           0           0           0           0           0           0           0           0           0                                                                         | Tiempo de<br>Servicio<br>1.7<br>1.7<br>1.7<br>1.7<br>1.7<br>1.7<br>1.7<br>1.7               | Tiempo<br>Respue<br>(<br>(<br>(<br>(<br>(<br>(<br>(<br>(<br>(<br>(<br>(<br>(<br>(<br>(<br>(<br>(<br>(<br>(<br>(  |
| stadísticas @<br>sestadísticas de los Ticket<br>Departamento<br>upto. Ninguno de lo anter<br>conserjeria Complejo Tec<br>306, 307)<br>upto. Practicas Reservas<br>conserjeria ETS de Arqui<br>acultad de Bellas Artes i<br>conserjeria de Comercio<br>istudios Sociales y del Ti<br>of)<br>conserjeria de Derecho (<br>conserjeria de Filosofia y<br>304)                                                               | ts se organiza<br>Temas<br>riores<br>cnológico<br>(000)<br>tectura y<br>(314, 313)<br>y Gestión -<br>rabajo (312,<br>(305)<br>y Letras<br>(302)                | Abierto<br>0<br>3<br>54<br>9<br>27<br>54<br>26<br>0                                                                        | Agente<br>Asignado<br>0<br>0<br>0<br>0<br>34<br>1<br>1<br>0<br>0<br>0<br>0<br>0<br>0<br>0<br>0<br>0<br>0<br>0                                    | Retrasado<br>0<br>0<br>0<br>0<br>0<br>0<br>0<br>0<br>0<br>0<br>0<br>0<br>0<br>0<br>0<br>0<br>0<br>0<br>0 | y agente.<br>Cerrado<br>0<br>5<br>134<br>0<br>0<br>0<br>0<br>0<br>0<br>0<br>0<br>0<br>0                                              | Reabierto           0           0           0           0           0           0           0           0           0           0           0           0           0           0           0           0           0           0           0           0           0                                                             | Tiempo de<br>Servicio<br>1.7<br>1.7<br>1.7<br>1.7<br>1.7<br>1.7<br>1.7<br>1.7<br>1.7        | Tiempo<br>Respue<br>(<br>(<br>(<br>(<br>(<br>(<br>(<br>(<br>(<br>(<br>(<br>(<br>(<br>(<br>(<br>(<br>(<br>(<br>(  |
| stadísticas @<br>s estadísticas de los Ticket<br>Departamento<br>upto. Ninguno de lo anter<br>conserjería Complejo Teo<br>306, 307)<br>upto. Practicas Reservas<br>conserjería ETS de Arqui<br>acultad de Bellas Artes<br>conserjería de Comercio<br>istudios Sociales y del Tr<br>01)<br>conserjería de Derecho (<br>conserjería de Derecho (<br>conserjería de Filosofía y<br>304)<br>conserjería de Medicina         | ts se organiza<br>Temas<br>riores<br>cnológico<br>(000)<br>tectura y<br>(314, 313)<br>y Gestión -<br>rabajo (312,<br>(305)<br>y Letras<br>(302)<br>ön y        | Abierto<br>Abierto<br>0<br>3<br>54<br>9<br>27<br>54<br>26<br>0<br>0<br>0<br>0<br>0<br>0<br>0<br>0<br>0<br>0<br>0<br>0<br>0 | Agente<br>Agente<br>Asignado<br>0<br>0<br>0<br>34<br>1<br>1<br>0<br>0<br>0<br>0<br>0<br>0<br>0<br>0<br>0<br>0<br>0<br>0<br>0<br>0                | Retrasado<br>0<br>0<br>0<br>0<br>0<br>0<br>0<br>0<br>0<br>0<br>0<br>0<br>0<br>0<br>0<br>0<br>0<br>0<br>0 | y agente.<br>Cerrado<br>0<br>5<br>134<br>0<br>0<br>0<br>0<br>0<br>0<br>0<br>0<br>0<br>0<br>0<br>0                                    | Reabierto           0           0           0           0           0           0           0           0           0           0           0           0           0           0           0           0           0           0           0           0           0           0           0           0                         | Tiempo de<br>Servicio<br>1.7<br>1.7<br>1.7<br>1.7<br>1.7<br>1.7<br>1.7<br>1.7<br>1.7<br>1.7 | Tiempo<br>Respues<br>(<br>(<br>(<br>(<br>(<br>(<br>(<br>(<br>(<br>(<br>(<br>(<br>(<br>(<br>(<br>(<br>(<br>(<br>( |
| stadísticas @ sestadísticas de los Tickel Departamento epartamento Opto. Ninguno de lo anter Conserjeria Complejo Tec 306, 307) Opto. Practicas Reservas Conserjeria de Bellas Artes conserjeria de Comercio istudios Sociales y del Tr 01) conserjeria de Derecho ( conserjeria de Derecho ( conserjeria de Medicina conserjeria de Medicina conserjeria CC. Educació 'sicologia (310, 311)) conserjeria de Salud (408 | ts se organiza<br>Temas<br>riores<br>cnológico<br>(000)<br>tectura y<br>(314, 313)<br>y Gestión -<br>rabajo (312,<br>(305)<br>y Letras<br>(302)<br>jón y<br>5) | Abierto<br>Abierto<br>3<br>54<br>9<br>27<br>54<br>26<br>0<br>0<br>0<br>9                                                   | Agente<br>Agente<br>Asignado<br>0<br>0<br>0<br>34<br>1<br>1<br>0<br>0<br>0<br>0<br>0<br>0<br>0<br>0<br>0<br>0<br>0<br>0<br>0<br>0<br>0<br>0<br>0 | Retrasado<br>0<br>0<br>0<br>0<br>0<br>0<br>0<br>0<br>0<br>0<br>0<br>0<br>0<br>0<br>0<br>0<br>0<br>0<br>0 | y agente.<br>Cerrado<br>0<br>5<br>134<br>0<br>0<br>0<br>0<br>0<br>0<br>0<br>0<br>0<br>0<br>0<br>0<br>0<br>0<br>0<br>0<br>0<br>0<br>0 | Reabierto           0           0           0           0           0           0           0           0           0           0           0           0           0           0           0           0           0           0           0           0           0           0           0           0           0           0 | Tiempo de<br>Servicio<br>1.7<br>1.7<br>1.7<br>1.7<br>1.7<br>1.7<br>1.7<br>1.7<br>1.7<br>1.7 |                                                                                                    |

En esta otra imagen, el agente solo pertenece a un agente.

| Panel de Control                          | Tareas             | Т          | ckets        | Base de c   | onocimien | itos      |                       |                      |
|-------------------------------------------|--------------------|------------|--------------|-------------|-----------|-----------|-----------------------|----------------------|
| 🖹 Panel de Control                        | a Directorio de    | agente     | 🚨 Mi perf    | il          |           |           |                       |                      |
| Reportar calendario: M                    | les pasado         | 📑 Perí     | odo: Hasta   | hoy 🗠       | Actualiza | r 😡       |                       |                      |
| ctividad de Tick                          | (ets @             |            |              |             |           |           |                       |                      |
| 96-1                                      |                    |            |              |             |           |           |                       | created              |
| 88-                                       |                    |            |              |             |           |           |                       | closed               |
| 80-                                       |                    |            |              |             |           |           |                       | reopened             |
| 72-                                       |                    |            |              |             |           |           |                       | assigned             |
| 56-                                       |                    |            |              |             |           |           |                       |                      |
| 48-                                       |                    |            |              |             |           |           |                       |                      |
| 40-                                       |                    |            |              |             |           |           |                       |                      |
| 32-                                       |                    |            |              |             |           |           |                       |                      |
| 24-                                       |                    |            |              |             |           |           |                       |                      |
| 8-                                        |                    |            |              |             |           |           |                       |                      |
| 0                                         | <u> </u>           |            |              |             |           |           |                       | <b>/</b>             |
| 10-01-2017 10-05-20                       | )17 10-08-2017     | 7 10       | -12-2017     | 10-16-2017  | 10-19-3   | 2017 10   | -23-2017 10-26-2017   | 10-30-2017           |
| stadísticas ©<br>as estadísticas de los T | ickets se organiza | in por dep | artamento, a | ayuda, tema | y agente. |           |                       |                      |
| Departamento                              | Temas              |            | Agente       |             |           |           |                       |                      |
| epartamento                               |                    | Abierto    | Asignado     | Retrasado   | Cerrado   | Reabierto | Tiempo de<br>Servicio | Tiempo d<br>Respuest |
|                                           |                    |            |              |             |           |           |                       |                      |
| Opto. Practicas Resei                     | rvas (000)         | 85         | 11           | 0           | 86        | 3         | 63.5                  | 0.                   |

El panel de control permite la opción de seleccionar un rango de fecha para ver las estadísticas de dicho periodo.

Por defecto muestra las estadísticas del último mes.

| Panel de Control     | Usuarios         | Tareas             | Tickets    | Base de conocimientos |
|----------------------|------------------|--------------------|------------|-----------------------|
| Panel de Control     | agent 🎗 🔉 🔉 🔉 🎗  | e 🛛 🔱 Mi perfil    |            |                       |
| Reportar calendario: | Mes pasado 📄 📻 F | Período: Hasta hoy | ~ Actualiz | ar 😡                  |

La vista se divide en dos:

• Actividad de Tickets

• Estadísticas

### Actividad de Tickets

En esta pantalla hay un gráfico que reflejará un amplio resumen de datos. Se puede navegar a través de la tabla.

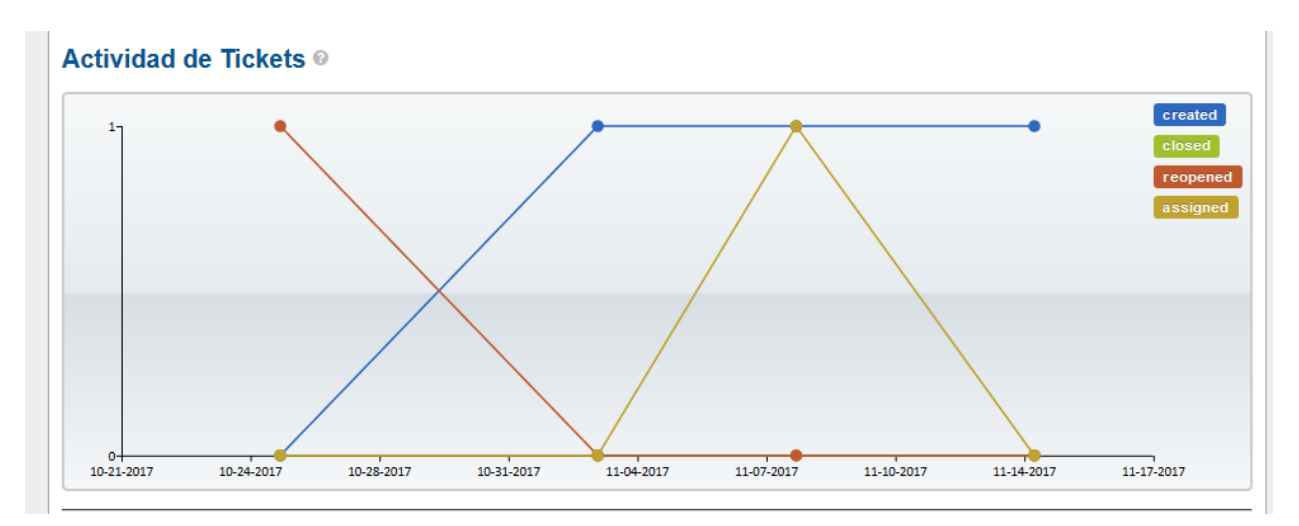

### Estadísticas

En esta vista puedes elegir entre varias pestañas para poder ver la muestra de datos específica.

| Estadísticas Ø                             |            |              |             |           |           |                       |                        |
|--------------------------------------------|------------|--------------|-------------|-----------|-----------|-----------------------|------------------------|
| Las estadísticas de los Tickets se organiz | an por dep | artamento, a | ayuda, tema | y agente. |           |                       |                        |
| Departamento Temas                         |            | Agente       |             |           |           |                       |                        |
| Departamento                               | Abierto    | Asignado     | Retrasado   | Cerrado   | Reabierto | Tiempo de<br>Servicio | Tiempo de<br>Respuesta |
| Dpto. Practicas Reservas (000)             | 2          | 0            | 0           | 0         | 1         | 8.8                   | 0.0                    |
| ● Exportar                                 |            |              |             |           |           |                       |                        |

Las estadísticas de los tickets se organizan por Departamento, Tema o Agente que corresponden a una pestaña cada una.

#### Departamento

En esta pestaña nos muestra la información de los departamentos en el que el agente está asignado.

#### Temas

Muestra la información estadística clasificada por Temas. En nuestro sistema solo tenemos un Tema, 'Tema Conserjería'.

| Temas de ayuda Abierto As | ignado | Retrasado | Cerrado | Reabierto | Tiempo de<br>Servicio | Tiempo de<br>Respuesta |
|---------------------------|--------|-----------|---------|-----------|-----------------------|------------------------|
| 0                         | 0      | 0         | 0       | 0         | 2.0                   | 0.0                    |
| 0                         | 0      | 0         | 0       | 0         | 1.0                   | 0.0                    |
| Tema Conserjería 3        | 1      | 0         | 0       | 0         | 21.0                  | 0.0                    |

#### Agente

Muestra la información estadística por agentes.

Si el agente no tiene permisos de administrador, solo verá las estadísticas de su usuario. Si el agente tiene permisos de administrador, verá el resto de usuarios.

En la siguiente imagen el usuario es administrador.

| Agente                      | Abierto | Asignado | Retrasado | Cerrado | Reabierto | Tiempo de<br>Servicio | Tiempo de<br>Respuesta |
|-----------------------------|---------|----------|-----------|---------|-----------|-----------------------|------------------------|
| Administrador Administrador | 0       | 0        | 0         | 0       | 1         | 16.8                  | 0.0                    |
| NomConserje ApellPracticas  | 0       | 0        | 0         | 0       | 0         | 4.3                   | 0.0                    |

Copyright © 2006-2017 Soporte Conserjerías UMA All Rights Reserved.

## Directorio del agente

Esta vista muestra información de los agentes (conserjes) que hay registrados en el sistema.

La vista permite añadir un filtro. Este filtro puede ser un Departamento o también se puede realizar una búsqueda de un agente específico.

La lista muestra los resultados del filtro. Si no hay filtros elegidos (opción por defecto), muestra todos los agentes.

La columna Extensión se debería de añadir el teléfono corporativo a través de 'Mi perfil'

| Panel de Control                 | Tareas                                       | Tickets Base de conocim | nientos             |             |                  |
|----------------------------------|----------------------------------------------|-------------------------|---------------------|-------------|------------------|
| 🖺 Panel de Control 🛛 🤱           | Birectorio del age                           | nte ន Mi perfil         |                     |             |                  |
|                                  | — Todos los depar                            | tamentos —              | Filtro              |             |                  |
| Agentes ©                        |                                              |                         |                     |             |                  |
| Nombre *                         | Departamento 🕈                               | Dirección de Email 🛛 🔶  | Número de teléfono¢ | Extensión 🕈 | Número de movil¢ |
| Encarnacion Vega<br>Molero       | Dpto. Practicas<br>Reservas (000)            | EVEGA@UMA.ES            | ******              |             | ****             |
| Usuario4 Usuario4<br>Usuario4    | Dpto. Practicas<br>Reservas (000)            | nulo@cv.uma.es          | ******              |             | ****             |
| Amelia Subirats<br>Contreras     | Dpto. Practicas<br>Reservas (000)            | ASUBIRATS@UMA.ES        | *** ******          |             | **** ****        |
| Mªjose Ramos Jarillo             | Dpto. Practicas<br>Reservas (000)            | MRJ@UMA.ES              | ********            |             | ****             |
| Caridad Ramírez<br>Navarrete     | Dpto. Practicas<br>Reservas (000)            | CRN@UMA.ES              | *** ******          |             | ****             |
| Conserje Practicas               | Dpto. Practicas<br>Reservas (000)            | mileguito@uma.es        | *******             |             | *******          |
| Mª Pilar Navarro Claro           | Conserjería de<br>Medicina (302)             | MNC@UMA.ES              | *** ******          |             | ****             |
| Luis Francisco Navajas<br>Ortega | Dpto. Practicas<br>Reservas (000)            | LFNAVAJAS@UMA.ES        | ******              |             | ****             |
| Agueda Esther Mochon<br>Carballo | Dpto. Practicas<br>Reservas (000)            | AEMOCHON@UMA.ES         | ******              |             | ****             |
| Miguel Jiménez Chicón            | Conserjería<br>Complejo<br>Tecnológico (305) | MJCHICON@UMA.ES         | *******             | 33479       |                  |
| Francisco Javier Hierro<br>Ariza | Dpto. Practicas<br>Reservas (000)            | JAVIERHIERRO@UMA.ES     | *** ****            |             | ****             |

# Mi perfil

Mi perfil es la página donde se modifica la información de nuestro usuario.

La página tiene tres pestañas:

- Cuenta
- Preferencias
- Firma

#### Cuenta

En la pestaña Cuenta está la información sobre nuestros datos, como Nombre, Apellidos, e-mail, etc...

El teléfono NO es visible para el resto de usuario. El único que es visible la extensión (EXT)

La opción 'Modo vacaciones' un vez activada, evita el envío de notificaciones de e-mail al agente.

| Panel de Contro                              | Tarea           | s            | Tickets         | Base de conocimier    | ntos                |   |
|----------------------------------------------|-----------------|--------------|-----------------|-----------------------|---------------------|---|
| Panel de Contro                              | I 🛛 🎗 Directori | o del agente | 💄 Mi perfil     |                       |                     |   |
| Perfil de mi cu                              | enta            |              |                 |                       |                     |   |
| & Cuenta                                     | Preferen        | cias         | Firma           |                       |                     |   |
|                                              | Nombre:         |              | NomConserje     | ApellPract            | icas                |   |
|                                              | Dirección de    | Email:       | mileguito@uma   | a.es                  |                     |   |
|                                              | Número de telé  | fono:        |                 | EXT                   |                     |   |
|                                              | Número de mo    | vil:         |                 |                       |                     |   |
| Autenticación                                |                 |              |                 |                       |                     |   |
| Nombre de usuario                            | o: *            | conserje.pra | cticas          |                       | Change Password     | 0 |
| Estado y Configu                             | uración         |              |                 |                       |                     |   |
| Mostrar los Ticket           Modo vacaciones | s asignados en  | una cola abi | erta. 🕑         |                       |                     |   |
|                                              |                 |              |                 |                       |                     |   |
|                                              |                 |              | Guardar cambios | C Restablecer         | Cancelar            |   |
|                                              |                 | Copyright    | © 2006-2017 Son | orte Conserierías UMA | All Rights Reserved |   |

### Preferencias

Muestra opciones personalizables para nuestro perfil de usuario.

- Frecuencia de refresco: cada cuanto tiempo queremos que se actualice la página de tickets abiertos.
- Nombre por defecto: formato de nombre a usar cuando se responder a un ticket.
  - $\circ \quad \text{Nombre del e-mail} \\$
  - Nombre del departamento
  - Mi nombre
  - Sistema predeterminado
- Orden de la vista: elegir el orden por defecto que deseamos ver los tickets, Ascendente o Descendente
- Firma predeterminada: firma que queremos tener de forma predeterminada, la personal o la del departamento.
- Zona Horaria
- Formato de hora

### • Idioma preferido

| 🗐 Panel de Control 🛛 🔱 Directo                                                              | orio del agente 🛛 🌲 Mi perfil           |
|---------------------------------------------------------------------------------------------|-----------------------------------------|
| Perfil de mi cuenta                                                                         |                                         |
| Lenta Prefer                                                                                | encias Firma                            |
| Preferencias<br>Profile preferences and settings                                            |                                         |
| Tamaño máximo de página:                                                                    | Mostrar registros de 25 🛛 🗸 por página. |
| Frecuencia de refresco:<br>Tickets page refresh rate in<br>minutes.                         | cada minuto 🗸                           |
| Nombre por Defecto:<br>Formato de nombre a usar<br>cuando se responde a un hilo             | — Sistema predeterminado — 🔍            |
| Orden de la Vista:<br>The order of thread entries                                           | - Sistema predeterminado - V            |
| Firma predeterminada:<br>This can be selected when<br>replying to a thread                  | Ninguno —                               |
| Tamaño del papel<br>predeterminado:<br>Tamaño del papel usado al<br>imprimir Tickets en PDF | Carta                                   |
| Localization                                                                                |                                         |
| Zona Horaria:                                                                               | Sistema predeterminado 🔹                |
| Formato de hora:                                                                            | - Sistema predeterminado - 🔽            |
| Preferred Locale:                                                                           | Use Language Preference                 |
|                                                                                             | 🖺 Guardar cambios 🛛 Cancelar            |
|                                                                                             |                                         |

#### Copyright © 2006-2017 Soporte Conserjerías UMA All Rights Reserved.

### Firma

En este apartado permite personalizar la firma que utilizaremos en la opción de respuesta o reenvío de un ticket.

| Panel de Control                 | Tareas                  | Tickets              | Base de conocimientos                                                  |
|----------------------------------|-------------------------|----------------------|------------------------------------------------------------------------|
| Panel de Control                 | a Directorio del ag     | ente 🛛 🚨 Mi perfil   | I                                                                      |
| Perfil de mi cuer                | nta                     |                      |                                                                        |
| Account                          | Preferencias            | Firma                |                                                                        |
| Firma<br>En los correos electrón | nicos salientes la firm | na es opcional. La f | firma se hace disponible como una opción en la respuesta de un Ticket. |
| ¶ Aa B <i>I</i>                  | <u>u a M</u> s          |                      | 0                                                                      |
| Miguel.<br>Técnico de aulas TIC  |                         |                      |                                                                        |
|                                  | l                       | B Guardar cambios    | Cancelar O Restablecer                                                 |

# **Bases de conocimientos**

El objetivo de la base de conocimientos es el de modelar y almacenar bajo forma digital un conjunto de conocimiento, ideas, conceptos o datos que permitan ser consultados o utilizados por el resto de agentes.

El sistema divide en dos campos:

- FAQs (Frequently Asked Questions Preguntas Frecuentes)
- Respuestas Predefinidas

## FAQs

Las FAQs (Preguntas Frecuentes) son respuestas sobre las preguntas que se realizan más habitualmente. También se pueden utilizar para definir protocolos o instrucciones.

Este apartado solo está en **modo consulta** y sólo los agentes con permisos especiales (administradores) pueden añadir o modificar los contenidos.

| Pan    | el de Control       | Tareas             | Tickets                | Base de conocimientos            |
|--------|---------------------|--------------------|------------------------|----------------------------------|
| 🚺 F4   | 🗛 🏮 Respue          | stas Predefinidas  |                        |                                  |
|        |                     | Q                  |                        | ▼ Category ▼ Temas de ayuda ▼    |
| Preg   | untas más f         | recuentes          |                        |                                  |
| Haga c | lic en la categoría | a para buscar preg | untas frecuentes o a   | administrar sus FAQs existentes. |
|        | (Practicas) Crit    | erios de asignac   | ión de espacios (2     | ) - Privado                      |
|        | Documentos e in     | formación sobre lo | os criterios de asigna | ación de espacios.               |
|        | (Prácticas) Pre     | guntas frecuente   | es (2) - Privado       |                                  |
|        | Respuestas a la     | preguntas frecuer  | ntes que nos realizan  | 1                                |
|        |                     |                    |                        |                                  |
|        |                     |                    |                        |                                  |

Copyright © 2006-2017 Soporte Conserjerías UMA All Rights Reserved.

### Preguntas más frecuentes

# (Practicas) Criterios de asignación de espacios (Interno)

Última actualización lunes, 30 de octubre de 2017 18:06

Documentos e información sobre los criterios de asignación de espacios.

Reserva de Salas de Grados - Interno

🗎 Reserva del Salón de actos - Interno 🗞

Las páginas de FAQs permite añadir documentos adjuntos.

# **Respuestas Predefinidas**

El sistema permite trabajar con 'Respuestas Predefinidas'. Estas respuestas pueden incluirse en la respuesta o reenvío de un ticket.

Se pueden añadir tantas respuestas como se desee.

Solo los agentes con permisos especiales (**administradores**) pueden añadir o modificar los contenidos

| Res | puestas Predefinidas           |          | <ul> <li>Añadir una nu</li> </ul> | ueva respuesta 🛛 🌣 Más 👻 |
|-----|--------------------------------|----------|-----------------------------------|--------------------------|
|     | Titulo                         | Estado 💠 | Departamento 🔶                    | Última actualización     |
|     | Acceso restringido             | Activo   | — Todos los<br>departamentos —    | 30/05/17 10:52           |
|     | Aula inundada                  | Activo   | Dpto. Practicas Reservas<br>(000) | 30/05/17 10:52           |
|     | Concedida                      | Activo   | Dpto. Practicas Reservas<br>(000) | 30/05/17 10:51           |
|     | Denegada                       | Activo   | Dpto. Practicas Reservas<br>(000) | 30/05/17 10:53           |
|     | Denegada por espacio ocupado   | Activo   | Dpto. Practicas Reservas<br>(000) | 30/05/17 10:52           |
|     | Plantilla respuesta peticiones | Activo   | — Todos los<br>departamentos —    | 30/05/17 10:53           |
|     | Prueba 1                       | Activo   | — Todos los<br>departamentos —    | 02/11/17 10:16           |
|     | Prueba 2                       | Activo   | — Todos los<br>departamentos —    | 02/11/17 10:58           |
|     | Reserva concedida              | Activo   | — Todos los<br>departamentos —    | 29/05/17 11:13           |
|     | Reserva Denegada               | Activo   | — Todos los<br>departamentos —    | 29/05/17 11:08           |
|     | Reservas de sala de grados 🔗   | Activo   | Dpto. Practicas Reservas<br>(000) | 17/11/17 10:35           |
|     | Solicitud aceptada             | Activo   | — Todos los<br>departamentos —    | 29/05/17 11:13           |
|     | vacaciones                     | Activo   | Dpto. Practicas Reservas<br>(000) | 30/05/17 10:52           |

Las repuestas se pueden asignar a un Departamento concreto o asignarlo a todos los Departamentos.

También permite la opción de añadir un documento adjunto a la respuesta predefinida.

#### Actualización de respuesta predefinida — Plantilla respuesta peticiones @

| Configuración de respuesta                          | predeterminada                 |
|-----------------------------------------------------|--------------------------------|
| Estado:                                             | ● Activo ○ Deshabilitado *     |
| Departamento:                                       | - Todos los departamentos - ×  |
| Respuesta predefinida: Esc                          | oribe el título claro y corto. |
| Título*                                             |                                |
| Plantilla respuesta peticiones                      |                                |
| Respuesta predefinida *                             | (Variables respaldadas)        |
| <> ¶ Aa B I                                         |                                |
| adjuntos enlatados (op<br>@ Agregar archivos aquí o | cional) 📀<br>elegirlos         |
| Notas internas: Notas sobre                         | e la respuesta predefinida.    |
| ¶ Aa B I <u>U</u>                                   | A A ∻ ≔ ≔ ≂ ≂ co               |
|                                                     |                                |

### Variables Respaldadas

A la hora de crear una respuesta predefinidas, el sistema nos permite utilizar unas variables.

Las 'Variables respaldadas' son variables que tiene el sistema y son comunes a los tickets.

El valor de cada variable es dependiente de cada ticket. Por ejemplo, % {<u>ticket.id</u>} contiene el número del id del ticket.

En la siguiente imagen están las variables que se pueden utilizar:

| (Variables respaidadas)  | Variables de Tic                                   | ket                                              |                 | e                                 |
|--------------------------|----------------------------------------------------|--------------------------------------------------|-----------------|-----------------------------------|
| & &                      | Por favor tenga en cue<br>para actualizar la docur | nta que las variables sin base dep<br>mentación. | enden del conte | exto de uso. Visita wiki osTicket |
|                          | Variables de base                                  |                                                  | Otras Variable  | 25                                |
|                          | %{ticket.id}                                       | ID de Ticket (ID interna)                        | %{message}      | Mensaje entrante                  |
|                          | %{ticket.number}                                   | Número de Ticket (ID externa)                    | %{response}     | Respuesta saliente                |
|                          | %{ticket.email}                                    | Dirección de Email                               | %{comments}     | Asignar/transferir                |
|                          | %{ticket.name}                                     | expansión                                        | %{note}         | Nota interna (ampliable)          |
|                          | %{ticket.subject}                                  | Asunto                                           | %{assignee}     | Agente o equipo asignado          |
| ional)                   | %{ticket.phone}                                    | Número de teléfono   EXT                         | %{assigner}     | Agente asignando el Ticket        |
|                          | %{ticket.status}                                   | Estado                                           | %{url}          | url base de osTicket (FQDN)       |
| leginos                  | %{ticket.priority}                                 | Prioridad                                        |                 | Restablecer el enlace             |
|                          | %{ticket.assigned}                                 | Agente o equipo asignado                         | %/reset_link}   | utilizando la función de          |
| la resouesta oredefinida | %{ticket.create_date}                              | Date Created                                     | volicaci_mint   | restablecimiento de               |
| la respuesta predennida. | %{ticket.due_date}                                 | Fecha de Vencimiento                             |                 | contraseña                        |
| & :≡ :≡ 3                | %{ticket.close_date}                               | Date Closed                                      | Expansión de    | nombre                            |
|                          | %{ticket.recipients}                               | Lista de todos los receptores                    | first           | Nombre                            |
|                          |                                                    | Token auth. usado para registro                  | last            | Apellido                          |
|                          | %{recipient.ticket_link}                           | automático                                       | .full           | Último primer                     |
|                          |                                                    | Ver enlace de Ticket del agente                  | .short          | Primer L.                         |
|                          | Variables expansible                               | s                                                | shortformal     | F. Último                         |
|                          | %{ticket.topic}                                    | Temas de avuda                                   | lastfirst       | Último, primero                   |
|                          | %{ticket.dept}                                     | Departamento                                     | Expansiones     | de hilos del Ticket               |
|                          | %{ticket.staff}                                    | Agente asignado/cerrado                          | original        | Mensaje original                  |
| añadir                   | %{ticket.team}                                     | Equipo asignado/cerrado                          | lastmessage     | Último mensaje                    |
|                          | %{ticket.thread}                                   | Asunto del Ticket                                | Expandir com    | entarios                          |
|                          |                                                    |                                                  | poster          | Autor                             |
| Copyright © 2006         |                                                    |                                                  | create date     | Date Created                      |

Ejemplo de una respuesta predefinida que utiliza variables.

| Estado:                                                                                                    | Configurad                                            | ción d                                 | e re                          | espue                                  | sta pi                            | edete                              | ermina                                         | ada            |               |            |        |        |        |        |   |    |   |   |      |  |  |   |
|----------------------------------------------------------------------------------------------------|-------------------------------------------------------|----------------------------------------|-------------------------------|----------------------------------------|-----------------------------------|------------------------------------|------------------------------------------------|----------------|---------------|------------|--------|--------|--------|--------|---|----|---|---|------|--|--|---|
| Departamento:  Dpto. Practicas Reservas (000)    Respuesta predefinida: Escribe el fitulo claro y corto. Truto' Reservas de sala de grados Respuesta predefinida * (Variables respaldadas)              Buenos días, %(ficket.name)   La reserva de estos espacios requiere el visto bueno previo del Decanato.   Adjunto documento con la información del equipo de canal y la autoriozación.                                                                                                    < | stado:                                                |                                        |                               |                                        | 0                                 | Acti                               | vo C                                           | Des            | habili        | itado      | o *    |        |        |        |   |    |   |   |      |  |  |   |
| Respuesta predefinida: Escribe el título claro y corto.   Ifulo'   Reservas de sala de grados   Respuesta predefinida* (Variables respaldadas)   ◇ ¶ Aa B I U A ③ ▷ := := = = □ □ ⊞ ○ = -   Buenos días, %(ticket.name)   La reserva de estos espacios requiere el visto bueno previo del Decanato.   Adjunto documento con la información del equipo decanal y la autoriozación.   adjuntos enlatados (opcional)   ④ Rerserva de Salas de Grados pdf 43.1kB   ④ Agregar archivos aquí o elegirlos   Notas internas: Notas sobre la respuesta predefinida.   ¶ Aa B I U A I ○ ◇ := := = ∞ ○                                                                                                    | epartam                                               | ento:                                  |                               |                                        |                                   | Dpto.                              | Practi                                         | cas Re         | eserva        | ıs (0      | 00)    |        | $\sim$ | *      |   |    |   |   |      |  |  |   |
| Titulo'   Reservas de sala de grados   Respuesta predefinida* (Variables respaldadas)    〈> ¶ Aa B I U A T ◇ IIIIIIIIIIIIIIIIIIIIIIIIIIIIIIIII                                                                                                    | espuesta                                              | a pred                                 | lefii                         | nida:                                  | Escri                             | be el                              | título                                         | claro          | y cor         | to.        |        |        |        |        |   |    |   |   |      |  |  |   |
| Reservas de sala de grados   Respuesta predefinida* (Variables respaidadas) (◇ ¶ Aa B I U A Ĩ Ś ≔ ≔ = ■ II III © = - Buenos días, %{ticket.name} La reserva de estos espacios requiere el visto bueno previo del Decanato. Adjunto documento con la información del equipo decanal y la autoriozación. adjuntos enlatados (opcional)                                                                                                    | ítu lo*                                               |                                        |                               |                                        |                                   |                                    |                                                |                |               |            |        |        |        |        |   |    |   |   |      |  |  |   |
| Respuesta predefinida* (Variables respaldadas)      Aa    Buenos días, %{ticket.name} La reserva de estos espacios requiere el visto bueno previo del Decanato.    Adjunto documento con la información del equipo decanal y la autoriozación.      Adjuntos enlatados (opcional)                                                                                                    | Reservas d                                            | e sala                                 | de                            | grado                                  | 6                                 |                                    |                                                |                |               |            |        |        |        |        |   |    |   |   |      |  |  |   |
| <ul> <li>A a B I U A O S IE IE = E I I E C F −</li> <li>Buenos días, %(ticket.name)<br/>La reserva de estos espacios requiere el visto bueno previo del Decanato.</li> <li>Adjunto documento con la información del equipo decanal y la autoriozación.</li> <li>Adjuntos enlatados (opcional)</li> <li>Rerserva de Salas de Grados.pdf 43.1kB</li> <li>Agregar archivos aquí o elegirlos</li> </ul>                                                                                                    | espuest                                               | a pre                                  | def                           | inida                                  | *                                 | Varia                              | bles r                                         | espa           | dada          | s)         |        |        |        |        |   |    |   |   |      |  |  |   |
| Buenos días, %{ticket.name}<br>La reserva de estos espacios requiere el visto bueno previo del Decanato.<br>Adjunto documento con la información del equipo decanal y la autoriozación.<br>adjuntos enlatados (opcional)                                                                                                    | <> ¶                                                  | Aa                                     | в                             | I                                      | U                                 | A                                  | A                                              | ÷              | :=            |            |        |        |        | ▶      | ▦ | GЭ | F | _ |      |  |  |   |
| <ul> <li>⑦ Agregar archivos aquí o elegirlos</li> <li>Notas internas: Notas sobre la respuesta predefinida.</li> <li>¶ Aa B I <u>U</u> A M S :≡ :≡ र≡ र≅ co</li> </ul>                                                                                                    |                                                       |                                        |                               |                                        |                                   | unna                               |                                                | jei eq         | uipo          | uec        | anai y | ia aut | orioza | ación. |   |    |   |   |      |  |  |   |
| <ul> <li>O Agregar archivos aquí o elegirlos</li> <li>Notas internas: Notas sobre la respuesta predefinida.</li> <li>¶ Aa B I U A M S := := = = co</li> </ul>                                                                                                    | djuntos                                               | enla                                   | tac                           | los (                                  | opci                              | onal                               | ) 🕝                                            |                | uipo          | uec        | anai y | ia aut | orioza | ación. |   |    |   |   |      |  |  |   |
| Notas internas: Notas sobre la respuesta predefinida.<br>¶ Aa B I <u>U</u> A M & ≔ ≔ ≂ c⊃                                                                                                    | <b>djuntos</b><br>∲ Rerser                            | <b>enla</b><br>va de                   | tac<br>Sal                    | <b>los (</b><br>las de                 | <b>opci</b><br>e Gra              | onal<br>Jos.p                      | ) 😨<br>31 4                                    | 3.1kB          | uipo          | uec        | anar y |        | orioza | ación. |   |    |   |   |      |  |  | ť |
| Notas internas: Notas sobre la respuesta predefinida.<br>¶ Aa B I <u>U</u> A M -S :≡ :≡ र≡ c⊃                                                                                                    | <b>djuntos</b>                                        | enla<br>va de                          | sal                           | <b>los (</b><br>las de<br>is aqu       | opci<br>e Gra                     | onal<br>dos.po                     | ) 🕝<br>df 4<br>s                               | 3.1kB          | uipo (        |            | anai y |        | orioza | ación. |   |    |   |   |      |  |  | ŭ |
| ¶ Aa B I <u>U</u> A MA -5- :≡ :≡ न≡ σ⊃                                                                                                    | <b>djuntos</b><br>∕ Rerser<br>⊕ Agrega                | <b>enla</b><br>va de<br>ar arc         | tac<br>Sal                    | <b>los (</b><br>las de                 | opci<br>e Gra                     | onal<br>dos.po                     | ) ©<br>df 4                                    | 3.1kB          |               |            | anai y |        | orioza | ación. |   |    |   |   | <br> |  |  | Ē |
|                                                                                                    | djuntos<br>Ø Rerser<br>⊕ Agrega<br>Notas inte         | enla<br>va de<br>ar arc                | tac<br>Sal                    | los (<br>las de<br>s aqu<br>tas se     | opci<br>e Gra<br>lí o el          | onal<br>dos.po<br>egirlo<br>a resp | )<br>ouesta                                    | 3.1kB          | defini        | dec<br>da. |        |        | orioza | ación. |   |    |   |   |      |  |  | 1 |
|                                                                                                    | djuntos<br>Ø Rerser<br>• Agrega<br>Hotas inte<br>¶ Aa | enla<br>va de<br>ar arc<br>ernas:<br>B | tad<br>Sal<br>hivo<br>No<br>I | las de<br>is aqu<br>tas se<br><u>u</u> | opci<br>e Gra<br>ií o e<br>bbre I | onal<br>dos.p<br>egirlo<br>a resp  | )<br>)<br>)<br>)<br>)<br>)<br>)<br>)<br>)<br>) | 3.1kB<br>a pre | defini∉<br>;≡ | dec<br>da. |        | ia aut | orioza | ación. |   |    |   |   | <br> |  |  | ŭ |

Y así quedaría al utilizarse:

| Enviar Respuest       | a                                                | Reer                                                                                                    | nviar T | ïcket    | Cr     | ear nota   | interna  |         |       |        |         |         |    |   |    |   |   |  |   |
|-----------------------|--------------------------------------------------|----------------------------------------------------------------------------------------------------|---------|----------|--------|------------|----------|---------|-------|--------|---------|---------|----|---|----|---|---|--|---|
| Para:                 | Don Profesor <profesor@uma.es></profesor@uma.es> |                                                                                                    |         |          |        |            |          |         |       |        |         |         |    |   |    |   |   |  |   |
| Colaboradores:        | Agreg                                            | ar de                                                                                                    | stina   | tarios   |        |            |          | _       |       |        |         |         |    |   |    |   |   |  |   |
| Respuesta:            | Rese                                             | rvas d                                                                                                    | le sala | a de gra | ados   |            |          | $\sim$  | ļ     |        |         |         |    |   |    |   |   |  |   |
|                       | $\diamond$                                       | 9                                                                                                    | Aa      | В        | I      | <u>u A</u> | A        | S       |       | ;≡     |         | =       | ►  | ▦ | GЭ | F | — |  | Ē |
|                       | Buer<br>La re<br>Adju                            | Buenos días, Don Profesor<br>La reserva de estos espacios requiere el visto bueno previo del Decanato.<br>Adjunto documento con la información del equipo decanal y la autoriozación. |         |          |        |            |          |         |       |        |         |         |    |   |    |   |   |  |   |
|                       | Ø Re                                             | PRerserva de Salas de Grados.pdf 43.1kB                                                                                                    |         |          |        |            |          |         |       |        |         |         |    |   |    | Ē |   |  |   |
|                       | ⑦ Ag                                             | ⑦ Agregar archivos aquí o elegirlos                                                                                                    |         |          |        |            |          |         |       |        |         |         |    |   |    |   |   |  |   |
| Firma:                | Ni                                               | ngun                                                                                                    | 0 0     | Firma    | del De | epartam    | ento ([  | Opto. F | Pract | icas F | eserva  | as (000 | )) |   |    |   |   |  |   |
| Estado del<br>Ticket: | Abier                                            | to (a                                                                                                    | ctual)  | ~        |        |            |          |         |       |        |         |         |    |   |    |   |   |  |   |
|                       |                                                  |                                                                                                    |         |          |        |            | Enviar R | lespue  | sta   | Re     | stablec | er      |    |   |    |   |   |  |   |

# Anexo I: Flujo de trabajo habitual

El flujo de trabajo habitual será el siguiente:

1) Un usuario (habitualmente será un profesor) a través del sistema de reserva solicita un aula en el centro.

| Horario        |                                 |
|----------------|---------------------------------|
| Aulas TIC      | Aulas docentes y otros espacios |
|                |                                 |
| Solicitar aula | o espacio (NO aula TIC)         |

- 2) El sistema de reserva del centro manda un e-mail al sistema de soporte (soporteconserjeria.evlt.uma.es). Este e-mail genera un nuevo ticket en el sistema de soporte.
- 3) Automáticamente el sistema de soporteconserjeria envía dos e-mails:
  - a) un e-mail al profesor confirmándole la creación de su solicitud de reservas de espacios. En la imagen vemos la plantilla del mensaje que recibirá el profesor. La variables se rellenarán automáticamente con los datos siguiente:
    - % {recipient.name.first} = nombre del profesor % {message} = datos de la solicitud % {signature} = firma del departamento

| Auto-Resp                                                  | Auto-Respuesta de Nuevo Ticket 🚱 🗞 Variables respaldadas |                  |                |                   |                   |           |          |       |           |          |        |       |          |                                     |  |
|------------------------------------------------------------|----------------------------------------------------------|------------------|----------------|-------------------|-------------------|-----------|----------|-------|-----------|----------|--------|-------|----------|-------------------------------------|--|
| Cuerpoyela                                                 | sunto                                                    | del E            | mail:          |                   |                   |           |          |       |           |          |        |       |          |                                     |  |
| <> ¶ Aa                                                    | В                                                        | I                | U              | A                 | A S               | :=        | = -      | = =   |           | ▶ ⊞      | œ      | =     | —        |                                     |  |
| Confirmación de solicitud de reservas de espacios docentes |                                                          |                  |                |                   |                   |           |          |       |           |          |        |       |          |                                     |  |
| Estima                                                     | do %                                                     | ∕₀{re            | ecij           | pien              | t.naı             | ne.f      | irst)    | ,     |           |          |        |       |          |                                     |  |
| Este mensaj<br>solicitud de l                              | e ha sio<br>eserva                                       | do env<br>s de e | /iado<br>espac | automa<br>ios doc | áticamer<br>entes | nte por   | el siste | ma de | atenció   | n a usua | rios d | e Con | serjería | para confirmarle la recepción de su |  |
| Su solicitud                                               | erá at                                                   | endida           | a pers         | sonalm            | ente a la         | a mayor   | breve    | dad.  |           |          |        |       |          |                                     |  |
| Datos de la                                                | olicitud                                                 | d:               |                |                   |                   |           |          |       |           |          |        |       |          |                                     |  |
| %{message}                                                 |                                                          |                  |                |                   |                   |           |          |       |           |          |        |       |          |                                     |  |
| Saludos,<br>%{signature                                    |                                                          |                  |                |                   |                   |           |          |       |           |          |        |       |          |                                     |  |
|                                                            |                                                          |                  |                |                   | Gua               | ırdar can | nbios    | Res   | taurar ca | mbios    | Can    | celar | ambios   | ]                                   |  |

### Y así recibiría el e-mail el solicitante con nombre profesor

| Estimado profesor,                                                                                                    |
|----------------------------------------------------------------------------------------------------|
| Este mensaje ha sido enviado automáticamente por el sistema de atención a usuarios de Conserjería para confirmarle la recepción de su solicitud de reservas de espacios docentes |
| Su solicitud será atendida personalmente a la mayor brevedad.                                                                                                    |
| Datos de la solicitud:                                                                                                    |
| Solicitud de aulas docentes u otros espacios (NO aula TIC)                                                                                                    |
| DATOS DE LA ASIGNATURA O ACTIVIDAD<br>Uso del aula: Docencia reglada<br>Nombre completo de la asignatura o actividad: Información en internet (309-5023-16-0413)<br>Titulación   |
| PROFESOR RESPONSABLE<br>Nombre y apellidos: Profesor Miguel<br>Teléfono: 33479<br>Correo electrónico: profesor@uma.es<br>Departamento:                                           |
| PERIODO DE RESERVA           Fecha inicio                                                                                                    |
| AULAS O ESPACIOS (EXCLUYENDO AULAS TIC)<br>Centro o categoría                                                                                                    |
| Se pulsó el botón "Solicitar aula o espacio (NO aula TIC)" en el horario de un aula(s) o espacio(s) del centro o categoría "Edificio de practicas"                               |
| Saludos.                                                                                                    |
| Desarrollado por Atlassian Confluence 5.10.4 🕐 Petición de revisión de Bug/Característica 🕤 Noticias de Atlassian                                                                |

b) un e-mail a los agentes (conserjes) informando que hay una solicitud nueva en soporteconserjeria.
El e-mail tiene el enlace a la página de reservas y otro enlace al ticket en soporteconserjería

En esta imagen se ve el formato de e-mail que recibirá el conserje. La variables se rellenarán automáticamente con los datos siguiente:

- {<u>ticket.number</u>} = número del ticket
- $%{ticket.name} = nombre del profesor$
- % {message} = datos de la solicitud

| Aviso de nuevo Ticket 💿                                                                                                    | 👒 Variables respaldadas |
|----------------------------------------------------------------------------------------------------|-------------------------|
| Cuerpo y el asunto del Email:                                                                                                    |                         |
| <> ¶ Aa B I U A M S := := = = A D F = -                                                                                                    |                         |
| [#%{ticket.number}] Aviso %{ticket.name} ha solicitado una reserva de espacios                                                                                                    |                         |
| Hola %{recipient},                                                                                                    |                         |
| Hay una nueva solicitud de aula.                                                                                                    |                         |
| El número de ticket es el siguiente: %{ticket.number}                                                                                                    |                         |
| Para ver o realizar la reserva, por favor <u>identifiquese</u> en el sistema de reservas de su <u>centro</u> .<br>Para ver o responder a este ticket, por favor <u>identifiquese</u> en el sistema de soporte. |                         |
| Datos de la solicitud:                                                                                                    |                         |
| %{message}                                                                                                    |                         |
|                                                                                                    |                         |
|                                                                                                    |                         |
| Guardar cambios Restaurar cambios Cancelar cambios                                                                                                    |                         |

Y así se ve el mensaje en el buzón de correo el conserje con nombre Conserje:

## Hola Conserje,

Hay una nueva solicitud de aula. El número de ticket es el siguiente: 596

Para ver o realizar la reserva, por favor <u>identifiquese</u> en el sistema de reservas de su centro. Para ver o responder a este ticket, por favor <u>identifiquese</u> en el sistema de soporte.

Datos de la solicitud:

Solicitud de aulas docentes u otros espacios (NO aula TIC)

#### DATOS DE LA ASIGNATURA O ACTIVIDAD

| Uso del aula            | : Docencia reglada                             |                   |
|-------------------------|------------------------------------------------|-------------------|
| Nombre completo de la a | gnatura o actividad: Información en internet ( | 309-5023-16-0413) |
| Titulación              | : Graduado/a en Periodismo por la Unive        | rsidad de Málaga  |
| Curso                   | : 4                                            |                   |
| Grupo                   | : A                                            |                   |

#### PROFESOR RESPONSABLE

| Nombre y apellidos | : Profesor Miguel |
|--------------------|-------------------|
| Teléfono           | : 33479           |
| Correo electrónico | : profesor@uma.es |
| Departamento       |                   |

#### PERIODO DE RESERVA

| Fecha inicio          | : 17/11/2017              |
|-----------------------|---------------------------|
| Fecha de finalización | : 17/11/2017              |
| Días de la semana     | : Viernes (08:00 - 09:00) |

AULAS O ESPACIOS (EXCLUYENDO AULAS TIC)

| Centro o | o categoría | : | Prá | cticas | Fac. | . de | Turismo |
|----------|-------------|---|-----|--------|------|------|---------|
|          |             |   |     |        |      |      |         |

Aulas.....: Aula 1.13A, Aula 1.13B

Observaciones....: Esto es un prueba

4) Seguidamente el agente (conserje) ver el e-mail y desde el mismo e-mail puede ir al sistema de reservas y soporte pulsando en *identifíquese*.

El número de ticket es el siguiente: 596

Para ver o realizar la reserva, por favor <u>identifiquese</u> en el sis Para ver o responder a este ticket, por favor <u>identifiquese</u> en

El conserje resuelve la solicitud en el sistema de Reservas, reservando el espacio solicitado.

|                         |                 |                           |            |                           |               | Mostrar Solicitud Ver en Soporte  |  |
|-------------------------|-----------------|---------------------------|------------|---------------------------|---------------|-----------------------------------|--|
| Información en internet | Profesor Miguel | Prácticas Fac. de Turismo | Aula 1.13A | viernes 17 noviembre 2017 | 08:00 - 09:00 | Borrar Solicitud Realizar Reserva |  |
| IPRACUCE I              | Prácticas       | Prácucas                  | (PP)       | actions and a             | Prácucas      | PhaGucce                          |  |

En el sistema de reservas se muestran varios botones para trabajar con la solicitud:

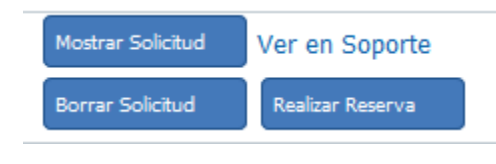

a)

- i) Mostrar solicitud
- ii) Borrar solicitud
- iii) Realizar reserva
- iv) Ver en soporte

#### i. Mostrar solicitud: muestra la información de la solicitud

Mostrar Solicitud

| Datos de la solicitud X                                                                                                    |
|----------------------------------------------------------------------------------------------------|
| Solicitud de aulas docentes u otros espacios (NO aula TIC)                                                                                                    |
| DATOS DE LA ASIGNATURA O ACTIVIDAD<br>Uso del aula: Docencia reglada<br>Nombre completo de la asignatura o actividad: Información en internet (309-5023-16-0413)<br>Titulación: Graduado/a en Periodismo por la Universidad de Málaga<br>Curso: 4<br>Gruno |
| PROFESOR RESPONSABLE<br>Nombre y apellidos: Profesor Miguel<br>Teléfono: 33479<br>Correo electrónico: profesor@uma.es<br>Departamento:                                                                                                    |
| PERIODO DE RESERVA<br>Fecha inicio: 17/11/2017<br>Fecha de finalización: 17/11/2017<br>Días de la semana: Viernes (08:00 - 09:00)                                                                                                    |
| AULAS O ESPACIOS (EXCLUYENDO AULAS TIC)<br>Centro o categoría: Prácticas Fac. de Turismo<br>Aulas: Aula 1.13A, Aula 1.13B<br>Observaciones: Esto es un prueba                                                                                              |
| Se pulsó el botón "Solicitar aula o espacio (NO aula TIC)" en el horario de un aula(s) o espacio(s) del centro o categoría "Edificio de practicas"                                                                                                    |

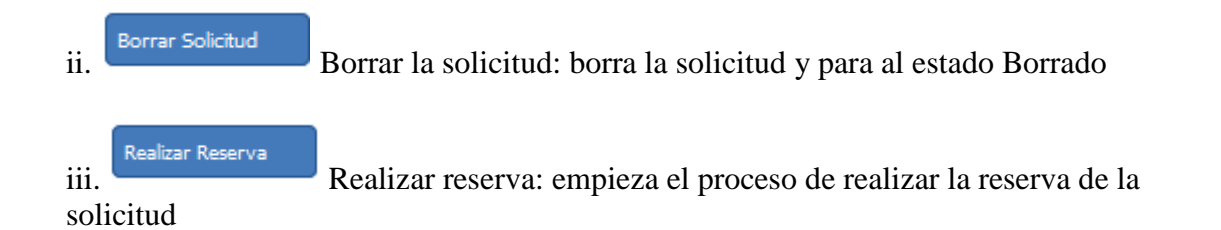

Ver en Soporte

iv. Ver en Soporte iv. Ver en Soporte: enlace al ticket de soporteconserjeria asociado a la solicitud. Si la solicitud no tiene ticket no muestra este enlace

5) El conserje desde soporteconserjeria, se asigna el ticket y luego envía una respuesta e-mail al profesor con la concesión de la solicitud y cambia el estado del ticket a 'Resuelto'. El conserje puede utilizar una respuesta predefinida si desea.

| Enviar Respuest                 | a                             | Reen                                                                                                    | iviar T                                                                                                    | icket  |        | Crear n  | ota interr | na    |         |       |        |        |        |   |   |    |   |   |      |   |   |
|---------------------------------|-------------------------------|----------------------------------------------------------------------------------------------------|----------------------------------------------------------------------------------------------------|--------|--------|----------|------------|-------|---------|-------|--------|--------|--------|---|---|----|---|---|------|---|---|
| Para:                           | , prof                        | fesor                                                                                                    | <profe< th=""><th>esor@</th><th>uma.</th><th>es&gt; ~</th><th>)</th><th></th><th></th><th></th><th></th><th></th><th></th><th></th><th></th><th></th><th></th><th></th><th></th><th></th><th></th></profe<> | esor@  | uma.   | es> ~    | )          |       |         |       |        |        |        |   |   |    |   |   |      |   |   |
| Colaboradores:                  | Agreg                         | ar de                                                                                                    | stinat                                                                                                    | arios  |        |          |            |       |         |       |        |        |        |   |   |    |   |   |      |   |   |
| Respuesta:                      | Rese                          | rva co                                                                                                    | ncedi                                                                                                    | da pue | ede co | onsularl | a en la V  | /eb   | $\sim$  |       |        |        |        |   |   |    |   |   |      |   |   |
|                                 | $\diamond$                    | ¶                                                                                                    | Aa                                                                                                    | В      | I      | <u>U</u> | A A        | ş     | :=      | ;=    | ŧ      | Ē      |        | ▶ | ▦ | сэ | F | _ |      | ť | Ŵ |
|                                 | Hola<br>Su ro<br>Dpto<br>Salu | Hola , profesor<br>Su reserva ha sido concedida puede consularla en la Web de reservas.<br>Dpto. Practicas Reservas (000)<br>Saludos |                                                                                                    |        |        |          |            |       |         |       |        |        |        |   |   |    |   |   |      |   |   |
|                                 | 🕤 Ag                          | grega                                                                                                    | r arcl                                                                                                    | nivos  | aquí   | o eleg   | rlos       |       |         |       |        |        |        |   |   |    |   |   | <br> |   |   |
| Firma:<br>Estado del<br>Ticket: | Nir<br>Resu                   | nguno<br>elto                                                                                                    | 0 0                                                                                                    | Firma  | del    | Depart   | amento     | (Dptc | ). Prac | ticas | Rese   | rvas ( | (000)] | ) |   |    |   |   |      |   |   |
|                                 |                               |                                                                                                    |                                                                                                    |        |        |          | Enviar     | Resp  | uesta   | F     | lestab | lecer  |        |   |   |    |   |   |      |   |   |

- 6) El sistema soporteconserjeria envía automáticamente al resto de trabajadores un e-mail con la resolución de la solicitud.
- 7) El ticket pasa automáticamente a la lista de tickets Cerrado.
- 8) Por último, si el profesor quiere informar de algo, puede responder al e-mail de resolución. Al recibir el e-mail, el ticket se actualiza en soporteconserjeria a estado ReAbierto, pasa a la lista de ticket Abierto y manda un notificación por e-mail a los trabajadores de conserjería.

# Anexo II: Acciones sobre un listado

La vista habitual en soporteconserjería es un listado de tickets o tareas como los de la imagen:

|     | Número 🔺        | Date Created 🔶   | Asunto \$                                | De \$      | Prioridad¢ | Asignado a 🔶            |
|-----|-----------------|------------------|------------------------------------------|------------|------------|-------------------------|
|     | 🗟 000041        | 25/10/17 16:33   | Reserva de aula Cualquiera para lc 😡 2   | Icordero   | Normal     | Administrador Administr |
|     | 🗟 000059        | 16/05/17 14:33   | Reserva de aula Cualquiera para eolme    | eolmedo    | Normal     |                         |
|     | 🗟 000060        | 16/05/17 14:33   | Reserva de aula Fac. C.Comunicaci 😪 2    | sgallardo  | Normal     |                         |
|     | <b>a</b> 000061 | 16/05/17 14:33   | Reserva de aula Cualquiera para mrome    | mromerof   | Normal     |                         |
|     | <b>000062</b>   | 16/05/17 14:33   | Reserva de aula Cualquiera para tvazqu   | tvazquez   | Normal     |                         |
|     | 🗟 000063        | 16/05/17 14:33   | Reserva de aula Cualquiera para jmlope   | jmlopezgo  | Normal     |                         |
|     | 🗟 000064        | 16/05/17 14:33   | Reserva de aula Fac. C.Comunicación p    | emmendoza  | Normal     |                         |
|     | 🗟 000065        | 16/05/17 14:33   | Reserva de aula Fac. C.Comunicación p    | mjespinosa | Normal     |                         |
|     | al 000066       | 16/05/17 14:33   | Reserva de aula Cualquiera para figlez   | fjglez     | Normal     |                         |
|     | <b>000067</b>   | 16/05/17 14:33   | Reserva de aula Edificio de practicas pa | mariajose  | Normal     |                         |
|     | 🗟 000068        | 16/05/17 14:33   | Reserva de aula Edificio de practicas pa | jbaeza     | Normal     |                         |
|     | <b>a</b> 000069 | 16/05/17 15:06   | Reserva de aula Cualquiera para erm@     | erm        | Normal     |                         |
|     | 🗟 000070        | 16/05/17 15:06   | Reserva de aula Aulario Isabel Oyarzába  | rramirez   | Normal     |                         |
|     | 🗟 000071        | 16/05/17 15:06   | Reserva de aula Cualquiera para svelas   | svelasco   | Normal     |                         |
|     | <b>@ 000072</b> | 16/05/17 15:06   | Reserva de aula Edificio de practicas pa | gasalazar  | Normal     |                         |
|     | <b>a</b> 000073 | 16/05/17 15:06   | Reserva de aula Cualquiera para mrluqu   | mrluque    | Normal     |                         |
|     | <b>@ 000074</b> | 16/05/17 15:06   | Reserva de aula Aulario Isabel Oyarzába  | mamarco    | Normal     |                         |
|     | 🗟 000075        | 16/05/17 15:06   | Reserva de aula Cualquiera para jmlope   | jmlopezgo  | Normal     |                         |
|     | 🗟 000076        | 16/05/17 15:06   | Reserva de aula Fac. C.Comunicación p    | eolmedo    | Normal     |                         |
|     | <b>@ 000077</b> | 16/05/17 15:06   | Reserva de aula Aulario Isabel Oyarzába  | sgallardo  | Normal     |                         |
|     | <b>@ 000078</b> | 16/05/17 15:06   | Reserva de aula Cualquiera para lcorder  | lcordero   | Normal     |                         |
|     | <b>@ 000079</b> | 17/05/17 13:21   | Reserva de aula Cualquiera para mrluqu   | mrluque    | Normal     |                         |
|     | <b>000080</b>   | 17/05/17 13:21   | Reserva de aula Cualquiera para svelas   | svelasco   | Normal     |                         |
|     | 🗟 000081        | 17/05/17 13:21   | Reserva de aula Aulario Isabel Oyarzába  | sle        | Normal     |                         |
|     | <b>a</b> 000082 | 17/05/17 13:21   | Reserva de aula Fac. de Turismo para p   | palomo     | Normal     |                         |
| Sel | eccionar: To    | odos Ninguno Sel | eccionar                                 |            |            |                         |

Seleccional. Todos Minguno Seleccional

Con este listado se puede trabajar de forma simultánea en varios tickets o tareas. Para ello, se selecciona los tickets o tareas que queramos modificar.

Para seleccionar varios se tiene que marcar el tic de la primera columna. Al seleccionarlos, pasa la selección a color amarillo.

| Núme ro ‡     | Date Created + | Asunto \$                                | De 🔹      | Prioridad \$ | Asignado a |
|---------------|----------------|------------------------------------------|-----------|--------------|------------|
| aً 142        | 30/05/17 09:07 | Reserva de aula Cualquiera para jjfl 😪 2 | jjfl      | Normal       |            |
| 🗟 146         | 30/05/17 09:08 | Reserva de aula Prácticas Fac. C.Comu    | jjfl      | Normal       |            |
| 🗟 152         | 30/05/17 09:13 | Reserva de aula Prácticas Fac. C.Comu    | jjfl      | Normal       |            |
| 🗟 155         | 30/05/17 09:18 | Reserva de aula Cualquiera para jjfl@lcc | jjfl      | Normal       |            |
| <b>000068</b> | 16/05/17 14:33 | Reserva de aula Edificio de practicas pa | jbaeza    | Normal       |            |
| al 000085     | 17/05/17 13:21 | Reserva de aula Edificio de practicas pa | jbaeza    | Normal       |            |
| 🗟 126         | 29/05/17 11:21 | Reserva de aula Edificio de practicas pa | jbaeza    | Normal       |            |
| 🗟 129         | 29/05/17 12:48 | Reserva de aula Cualquiera para ibautist | ibautista | Normal       |            |
| a 000098      | 18/05/17 11:15 | Reserva de aula Cualquiera para gasala   | gasalazar | Normal       |            |
| <b>000072</b> | 16/05/17 15:06 | Reserva de aula Edificio de practicas pa | gasalazar | Normal       |            |

Una vez seleccionados podemos modificar, de los tickets o tareas seleccionados, estos parámetros a través de los botones:

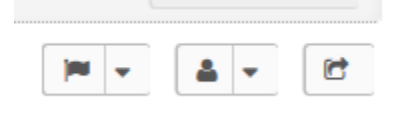

- Estado
- Asignación del agente
- Departamento

Estado: al cambiar el estado, el sistema da la opción de añadir una nota interna explicando el motivo.

Para cambiar el Estado, se pulsa el botón Cerrar

| Aa B I U     |                   |               |    |
|--------------|-------------------|---------------|----|
|              | <u>A</u> A -5 :   |               | 69 |
|              |                   |               |    |
| onal para el | ambio de estado ( | nota interna) |    |

Asignación a un agente: se elige el agente a asignar. El sistema da la opción de añadir una nota interna explicando el motivo.

Para cambiar la asignación, se pulsa el botón Asignar

| up  | ervis   | or: * |       |          |        |     |   |    |    |   |            |   |  |  |
|-----|---------|-------|-------|----------|--------|-----|---|----|----|---|------------|---|--|--|
| — s | elect a | n Age | ent — |          | $\sim$ |     |   |    |    |   |            |   |  |  |
| ¶   | Aa      | в     | I     | <u>U</u> | A      | Α   | ş | := | := | ₹ | <b>F</b> ≡ | œ |  |  |
| Op  | ciona   | I) Ra | zón p | ara a    | singa  | rlo |   |    |    |   |            |   |  |  |
|     |         |       |       |          |        |     |   |    |    |   |            |   |  |  |
|     |         |       |       |          |        |     |   |    |    |   |            |   |  |  |

Transferir a otro Departamento: mover a otro departamento. el sistema da la opción de añadir una nota interna explicando el motivo.

Para cambiar el departamento, se pulsa el botón Transferir.

| Seleccionar                             |  |
|-----------------------------------------|--|
| ¶ Aa B I <u>U</u> A 🖪 & := := र= र= c-) |  |
|                                         |  |
| (Opcional) Razón para transferirlo      |  |
|                                         |  |